# 康和期貨e指通

# 操作說明書

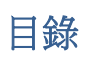

| 第一            | 章 登入       | 畫面說明         | 3             |
|---------------|------------|--------------|---------------|
| 1.1           |            | 登入畫面         | 3             |
| 1.2           |            | 登入密碼錯誤       | 3             |
| 1.3           |            | 密碼管理         | 4             |
| 1.4           |            | 憑證申請         | 4             |
| 15            |            | 申請成功         | 5             |
| 1.6           |            | 「誤/%/?」      | 6             |
| 17            |            |              | 0             |
| <u>」</u> 、/   | - 古 山 古    |              | 0<br>ح        |
| オワ<br>う1      | - 午 (人)定)  | 医半00-0       | ······ /<br>ح |
| ∠.⊥<br>ว ว    |            | 仄徒迭半徐        |               |
| <u>حج</u> —   | '幸 毛船'     | 你徒政是         |               |
| - 第二          | 早 11 盆     |              | 8             |
| 3.⊥<br>2.2    |            | 送毕切呢<br>起便功处 | 8             |
| 3.Z           |            | 牧惧           | 8             |
| 3.3           |            | 目選取頂         | 9             |
| 3.4           |            | 模式一-万塊磚報償模式  | 9             |
| 3.5           |            |              | 10            |
| 3.6           |            | 模式二-成交價報價模式  | 10            |
| 3.7           |            | 加入自選         | 11            |
| 3.8           |            | 自選股編輯        | 11            |
| 3.9           |            | 搜尋商品         | 12            |
| 3.10          | )          | 近月商品         | 12            |
| 3.11          | -          | 主力合約         | 13            |
| 3.12          | )          | 國內選擇權報價      | 13            |
| 3.13          | }          | 國外期貨報價       | 14            |
| 3.14          | ļ          | 國外選擇權報價      | 15            |
| 3.15          |            | 商品報價         | 15            |
|               | 3.15.1     | 一般商品檢視       | 15            |
|               | 3152       | 庫存股檢視        |               |
| 3 1 6         | 5.20.2     | 技術線圖         | 16            |
| 0.10          | 3161       | 技術線圖-顯示買賣價   | 16            |
|               | 3 16 2     | 技術為自然不受受快    | 10            |
|               | 2 16 2     | 及闲冰画 五闪      | 17            |
| 2 1 7         | J.10.J     |              | 17<br>10      |
| J.17<br>2 1 0 | )          | - 切決日1示      | 10<br>10      |
| 5.⊥0<br>∽Ⅲ    | )<br> 辛 六日 | 取 ℓ 参 数      | 18            |
| 月口<br>↓ 1     | 早 文勿:      | <u> </u>     | 19            |
| 4.⊥           | 111        | 别惟父勿         | 19            |
|               | 4.1.1      | 别貝卜里         | 19            |
|               | 4.1.2      |              | 19            |
|               | 4.1.3      |              | 20            |
|               | 4.1.4      | 選擇權複式卜單      | 21            |
|               | 4.1.5      | 卜單催認         | 21            |
|               | 4.1.6      |              | 22            |
| 4.2           |            | 期權帳務         | 22            |
|               | 4.2.1      | 主動回報         | 22            |
|               | 4.2.2      | 委託回報         | 23            |
|               | 4.2.3      | 刪單/改量/改價     | 24            |
|               | 4.2.4      | 成交回報         | 25            |
|               | 4.2.5      | 國外未平倉查詢      | 25            |
|               | 4.2.6      | 出金申請         | 26            |
|               | 4.2.7      | 出入金查詢        | 26            |
|               |            |              |               |

|     | 4.2.8      | 保證金查詢    | 27 |
|-----|------------|----------|----|
|     | 4.2.9      | 買賣報告書    | 27 |
|     | 4.2.10     | 沖銷損益查詢   | 28 |
|     | 4.2.11     | 國外保證金互轉  | 28 |
|     | 4.2.12     | 換匯申請     | 29 |
|     | 4.2.13     | 國外出金換匯查詢 | 29 |
|     | 4.2.14     | 國外即時部位查詢 | 30 |
| 第王  | [<br>章 系統] | 資訊       | 31 |
| 5.1 |            | 系統資訊選單   | 31 |
| 5.2 |            | 系統公告     | 31 |
| 5.3 |            | 個人化設定    | 32 |
|     | 5.3.1      | 報價設定     | 32 |
|     | 5.3.2      | 系統設定     | 32 |
| 5.4 |            | 說明       | 33 |
|     | 5.4.1      | 版本資訊     | 33 |
| 5.5 | - · · · -  | 牛物辨識     | 33 |
|     |            |          |    |

# 第一章 登入畫面說明

1.1 登入畫面

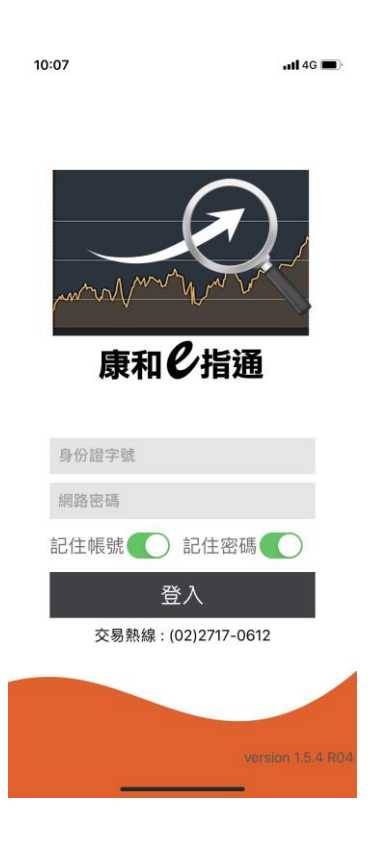

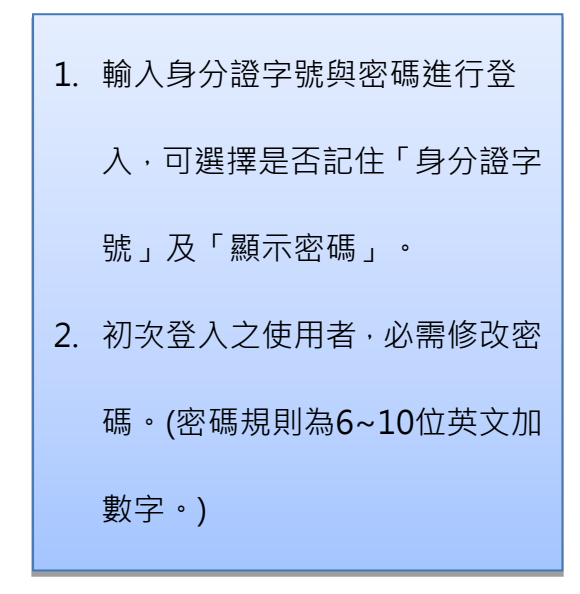

## 1.2 登入密碼錯誤

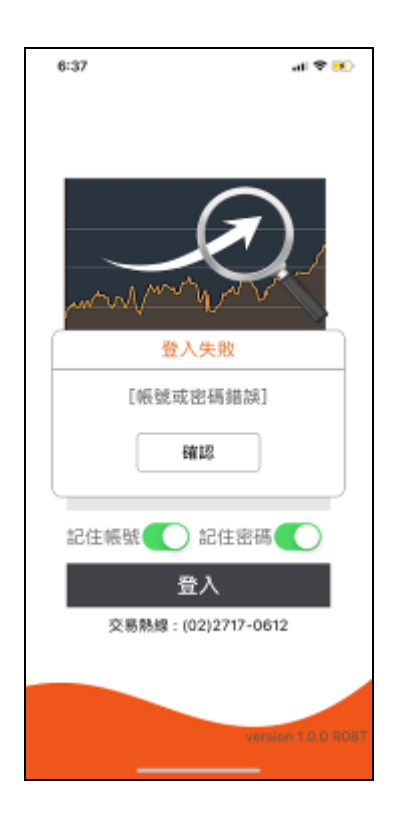

| 正式帳號登入密碼輸入錯誤提示, |
|-----------------|
| 密碼連續輸入3次後將被鎖住。  |
| 鎖定後請洽詢康和期貨客服人員或 |
| 営業員・            |

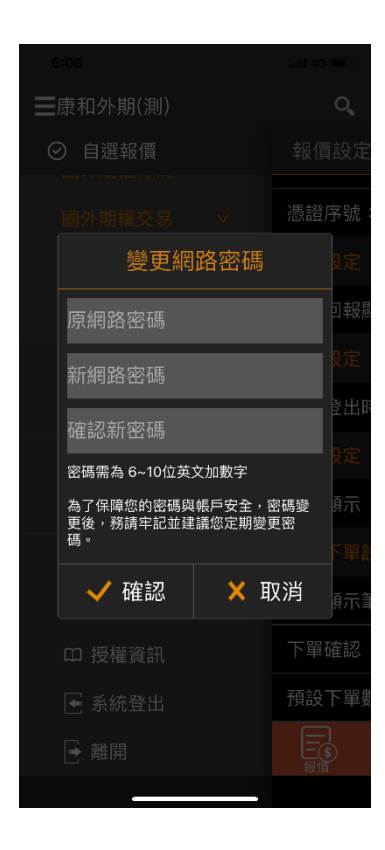

| 變更網路密碼時, | 請輸入6~10位英 |
|----------|-----------|
| 文加數字。    |           |

#### 1.4 憑證申請

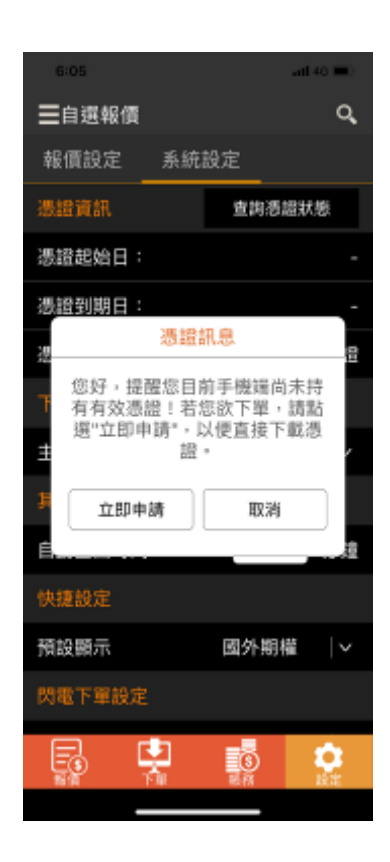

| 登入後提示是否立即申請有效憑  |  |  |
|-----------------|--|--|
| 證。若點選取消·待下次重啟程式 |  |  |
| 時·會再出現憑證展期申請訊息。 |  |  |

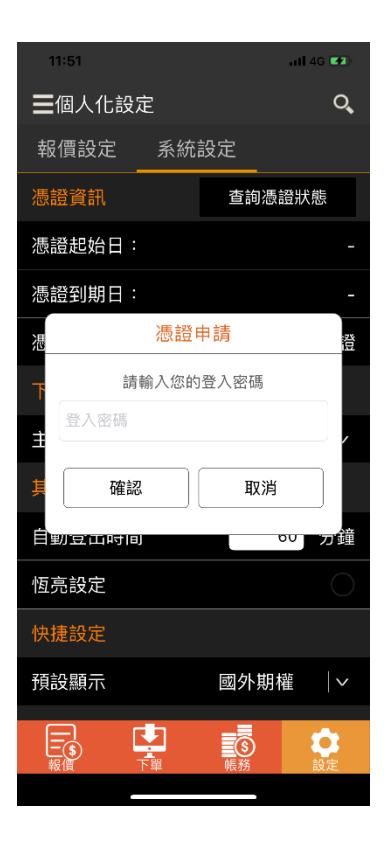

# 1.5 申請成功

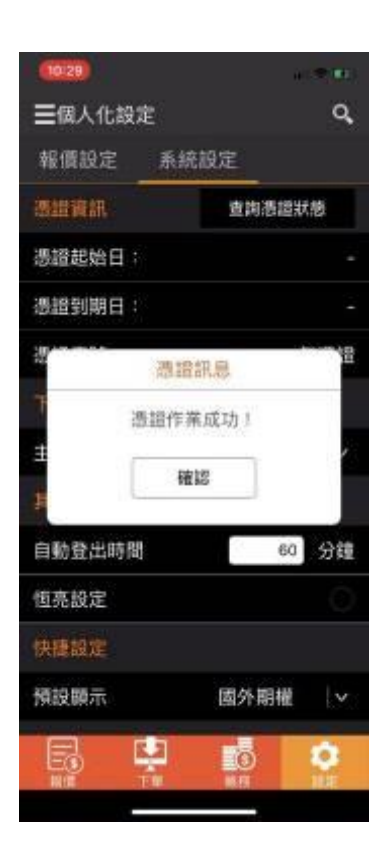

點選立即申請,輸入登入密碼按下

「確定」即可進行申請。

## 1.6 帳號管理

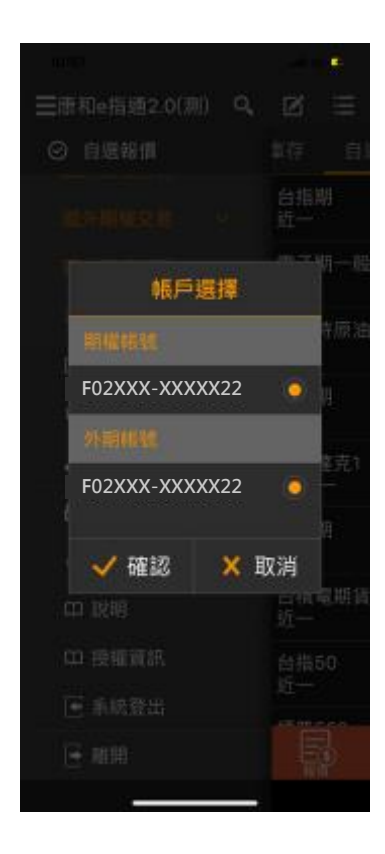

提供帳戶選擇設定。

# 1.7 重覆登入

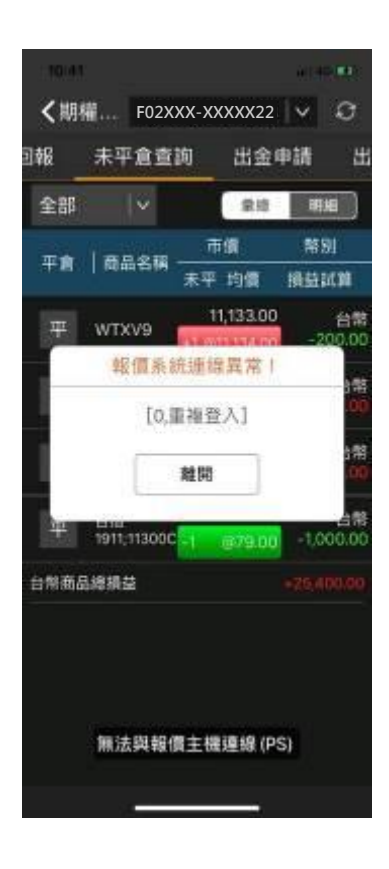

| 1. | 重覆登入,系統會出現[重複登 |
|----|----------------|
|    | 入] · 請點「離開」即可。 |
| 2. | 相同帳號於不同手機同時登   |
|    | 入·先登入之裝置即會出現此訊 |
|    | 息畫面。           |
|    |                |

# 第二章 快捷選單說明

2.1 快捷選單操作

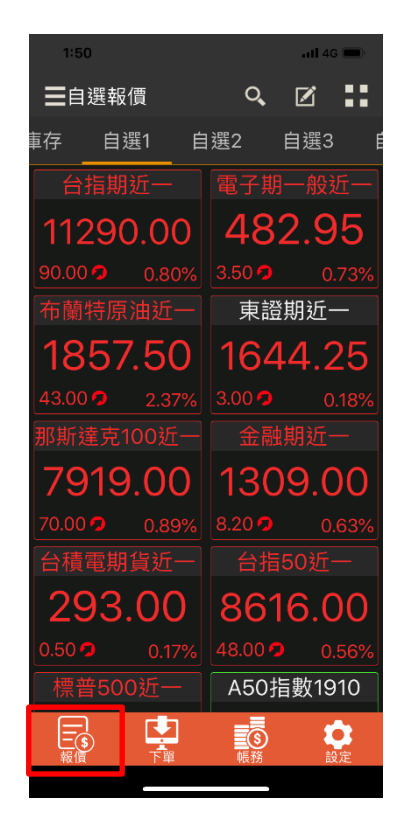

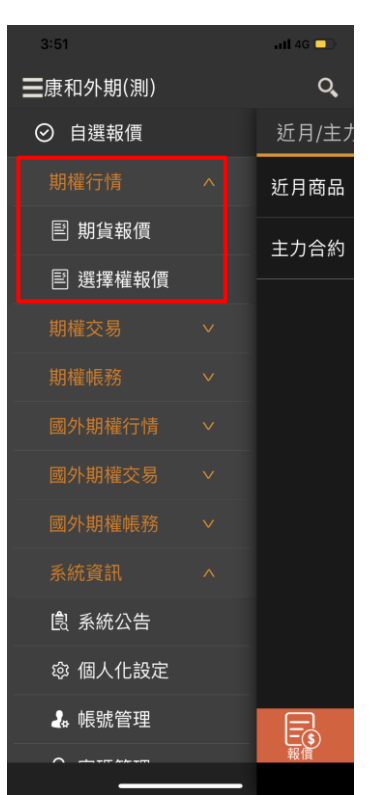

當畫面下方出現快捷選單·點選「報 價」、「下單」或「帳務」,即會 展開國內或國外對應市場之功能選 單。

#### 2.2 快捷設定

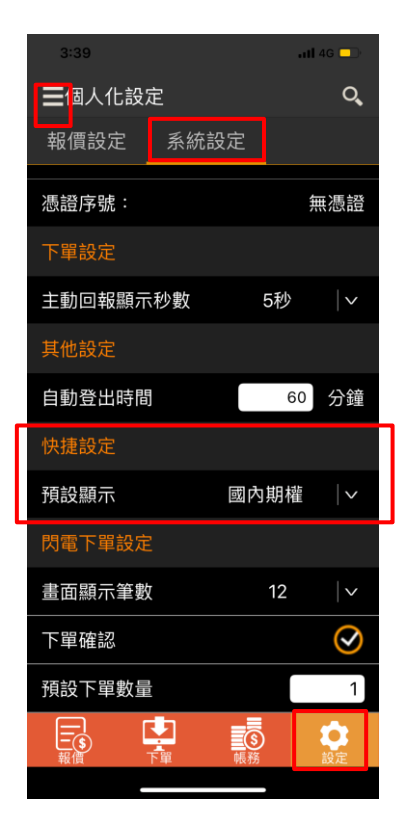

由右下方快捷列「設定→系統設定→快捷設定」 或由左上角選單功能「個人化設定→系統設定→ 快捷設定」可選擇快捷選單預設開啟國內期權或 國外期權之相關功能選單。

# 第三章看盤功能說明

3.1 選單功能

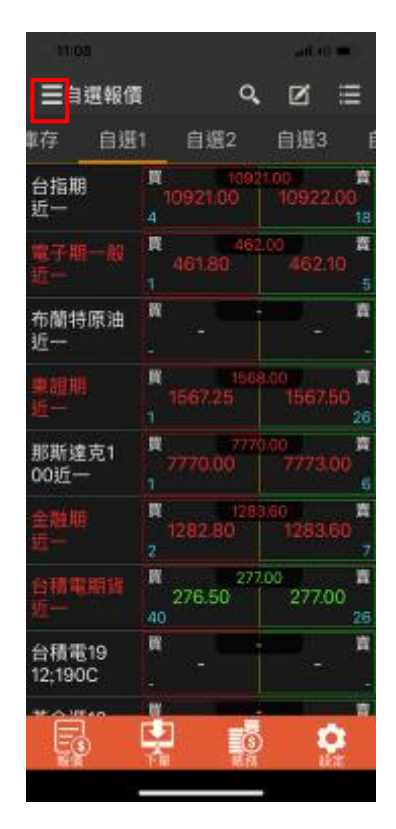

■ 滑出/ 收起Side menu

# 3.2 報價功能

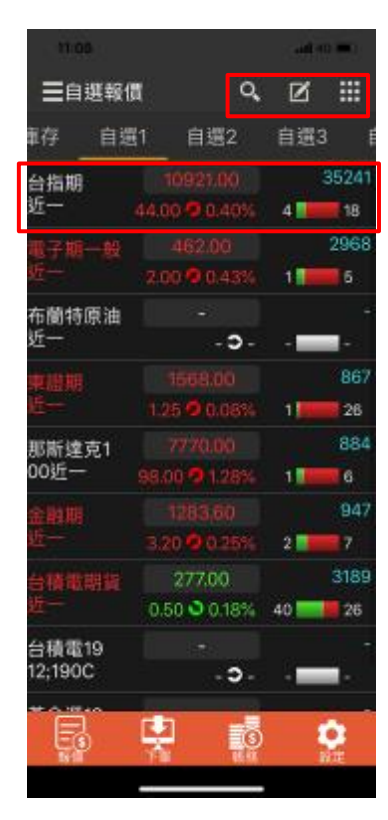

| 1. | <b>Q</b> 可輸入代碼或名稱進行搜尋。 |
|----|------------------------|
| 2. | ☑在自選畫面按此可編輯自選股。        |
| 3. | <b></b> 切換模式一-方塊磚報價模式。 |
| 4. | ➡ 切換模式二-買賣價報價模式。       |
| 5. | ■切換模式三-成交價報價模式。        |
| 6. | 點選資訊列中間「成交價」會進入下       |
|    | 單畫面,僅帶價格,預設不帶買賣        |
|    | 別;點選資訊列其他處·可進入該商       |
|    | 品檢視畫面。                 |

## 3.3 自選報價

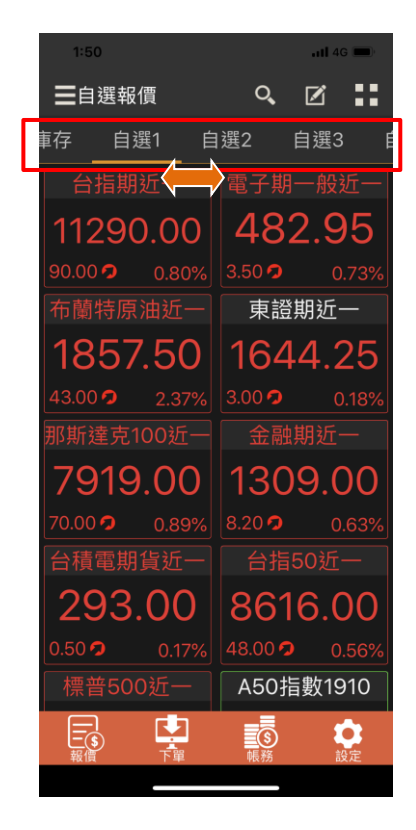

| 🛏 左右滑動切換國內期權庫存、國 |
|------------------|
| 外期權庫存、自選群組 1~5 與 |
| 瀏覽紀錄(最近 30 檔瀏覽的商 |
| 品)。              |

#### 3.4 模式一-方塊磚報價模式

| 1:50                 | 111 4G 🔲      |
|----------------------|---------------|
| <b>一</b> 自選報價        | ۹ 🗹 👪         |
| 車存 自選1 自             | 選2 自選3 [      |
| 台指期近一                | 電子期一般近一       |
| 11290.00             | 482.95        |
| 90.00 🤈 0.80%        | 3.50 🤈 0.73%  |
| 布蘭特原油近一              | 東證期近一         |
| 1857.50              | 1644.25       |
| 43.00 <b>ว</b> 2.37% | 3.00 🤈 0.18%  |
| 那斯達克100近一            | 金融期近一         |
| 7919.00              | 1309.00       |
| 70.00 🧿 0.89%        | 8.20 🤈 0.63%  |
| 台積電期貨近一              | 台指50近一        |
| 293.00               | 8616.00       |
| 0.50 🤈 0.17%         | 48.00 🤈 0.56% |
| 標普500近一              | A50指數1910     |
|                      | <b>美</b> 家 静定 |
|                      | TKYD DXAC     |

| 1. | 點擊股名區:進入商品檢視。 |  |
|----|---------------|--|
| 2. | 點擊價格區:進入下單,預設 |  |
|    | 不帶入買賣別・       |  |

#### 3.5 模式二-買賣價報價模式

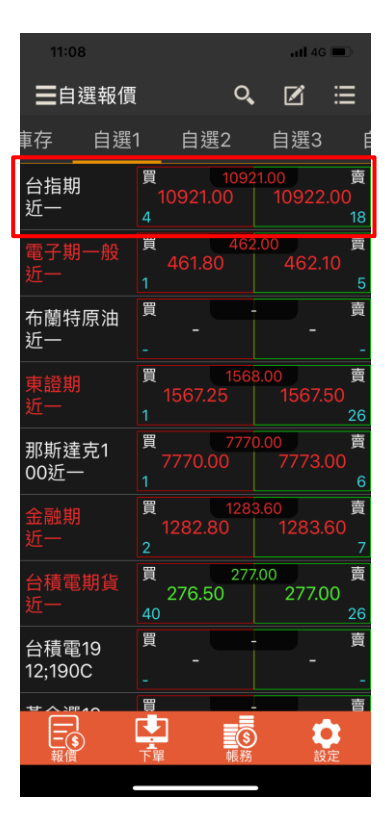

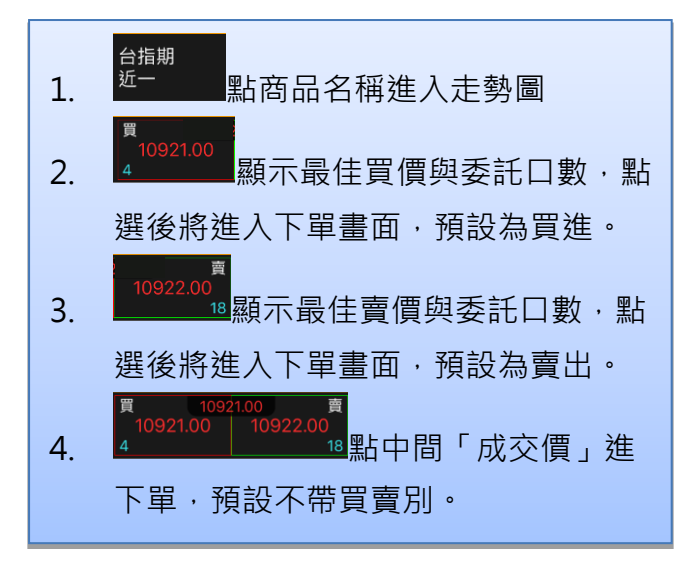

3.6 模式三-成交價報價模式

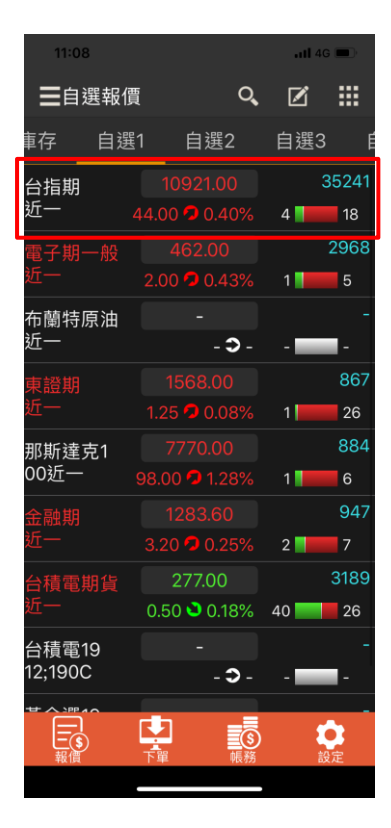

| 1. | 點選「成交價」會進入下單畫面; |
|----|-----------------|
|    | 預設不帶入買賣別。       |
| 2. | 除成交價外,點商品資訊列其他處 |
|    | 可進入該商品走勢圖。      |

## 3.7 加入自選

| 4:44           |                           | 111 4G 💷                    |
|----------------|---------------------------|-----------------------------|
| <b>く</b> 近月/主力 | J                         | ⊕ ≔                         |
| 近月商品           | 主力合約                      |                             |
| 台指期<br>近一      | 買 1129<br>11291.00<br>17  | 1.00                        |
| 台指期一般<br>近一    | 買 11290<br>11290.00<br>65 | ).00    賣<br>11291.00<br>19 |
| 小型台指<br>近一     | 買 11292<br>11291.00<br>67 | 2.00                        |
| 小型台指一般<br>近一   | 買 11290<br>11289.00<br>3  | ).00   賣<br>11290.00<br>3   |
| 電子期<br>近一      | 買   483<br>483.75<br>3    | .75 賣<br>483.90<br>2        |
| 電子期一般<br>近一    | 買   482.<br>482.80<br>2   | 95   賣<br>482.95   2        |
| 金融期<br>近一      | 買 1309<br>1308.80<br>2    | .00                         |
| 非金電<br>近一      | 買 123<br>12302<br>1       | 03                          |
| 台指50<br>近一     | 買 8616<br>8620.00<br>32   | .00                         |
|                |                           |                             |

| 3:31           | al 🕈 🍋  |
|----------------|---------|
| 《新增至自選群組       |         |
| 新增至: 自選1(30) > | 已選:2    |
| 布蘭特原油1912      | $\odot$ |
| 富櫃2001911      | $\odot$ |
| 公債指數現貨         | 0       |
| 黃金期1912        | 0       |
| 櫃買期1911        | 0       |
| 小型台指1911       | 0       |
| 小型台指一般1911     | 0       |
| 標普5001912      | 0       |
| 台指501911       | 0       |
| 電子期1911        | 0       |
| 電子期一般1911      | 0       |

- 1. ④將商品加入自選群組。
- 提供 5 組自選群組,每組可 儲存 60 檔商品。
- 自選1群組預設商品:台指 期、台指期一般、小型台指、 小型台指一般、電子期、電 指期一般、金融期、非金電、 台指50、櫃買期、富櫃200、 東證期、道瓊期、那斯達克、 標普500等商品最近月份合 約共15檔報價資訊。

#### 3.8 自選股編輯

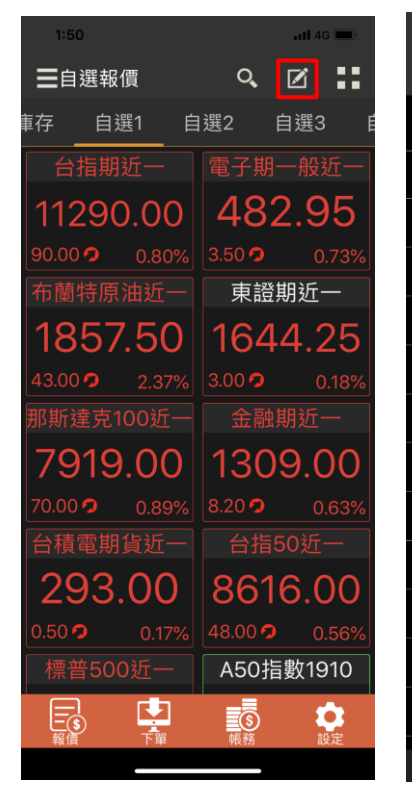

| 6  | :44        | ati | 4G 🔳 |
|----|------------|-----|------|
| <  | 偏輯自選1      |     | Q,   |
| 目前 | ī商品數: 24   | 全刪  | 新增   |
| -  | 台指50近一     |     | =    |
| -  | 櫃買期近一      |     | =    |
| -  | 富櫃200近一    |     | =    |
| -  | 東證期近一      |     | =    |
| -  | 道瓊期近一      |     | =    |
| -  | 那斯達克100近一  |     | =    |
| -  | 標普500近一    |     | =    |
| -  | RBOB汽油1912 |     | =    |
| -  | 小輕原油1912   |     | =    |
| -  | 白金2001     |     | =    |
| -  | N天然氣1912   |     | =    |
| -  | N輕原油1912   |     | =    |
|    |            |     |      |

| 4.  | 點選 🗹 進入編輯自選畫面。              |
|-----|-----------------------------|
| 5.  | 新增:新增商品。                    |
| 6.  | 全刪:刪除群組內所有商品                |
| 7.  | 完成:編輯後點選「完成」即               |
|     | 會儲存設定。                      |
| 8.  | 點選 <mark>Q</mark> 可輸入代碼或股名搜 |
|     | 尋商品。                        |
| 9.  | 點選 🗖 可刪除商品。                 |
| 10. | 點選 移動商品順序。                  |
|     |                             |

#### 3.9 搜尋商品

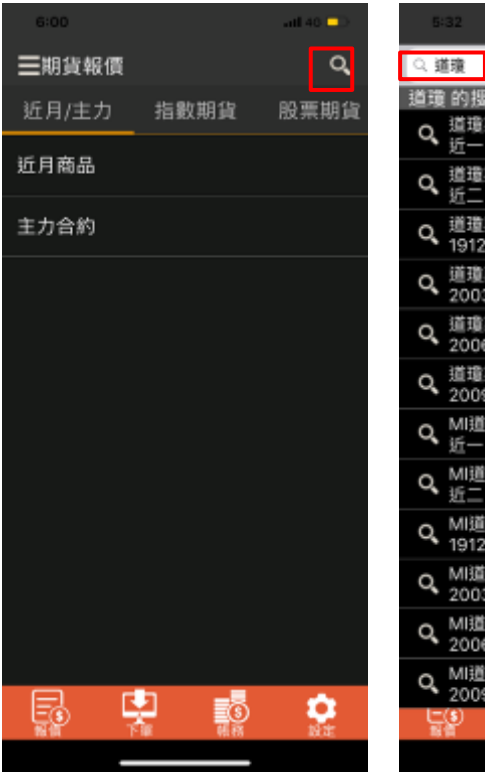

| 5:32                           | ati 40 💶                              |
|--------------------------------|---------------------------------------|
| 9、道瓊                           |                                       |
| 道環 的搜尋結果                       |                                       |
| <b>へ</b> 道理期<br>近一             | 下單 自選                                 |
| Q 道遣期<br>近二                    | 下單 自選                                 |
| Q 道道期<br>1912                  | 下軍 自選                                 |
| Q 道瓊期<br>2003                  | 下單 自選                                 |
| Q 道理期<br>2006                  | 下單 自選                                 |
| Q 道道期<br>2009                  | 下單自選                                  |
| <b>へ</b> <sup>MI道道</sup><br>近一 | 下單 自選                                 |
| <b>へ</b> MI道遭<br>近二            | 下單 自選                                 |
| Q MI道瓊<br>1912                 | 下單 自選                                 |
| Q MI道瓊<br>2003                 | 下單 自選                                 |
| Q MI道環<br>2006                 | 下單 自選                                 |
| Q MI道遺<br>2009                 | 下軍 自選                                 |
|                                | ●●●● ●●●●●●●●●●●●●●●●●●●●●●●●●●●●●●●● |
|                                |                                       |

- 1. 點選 2 進入到搜尋頁面。
- 在搜尋頁列輸入欲查詢的名稱 或代碼,下方即會出現搜尋結 果。
- 點股名可直接進入該商品走 勢;點選商品名稱右側「下單」 可進入下單畫面;點「自選」 可加入自選群組。

# 3.10 近月商品

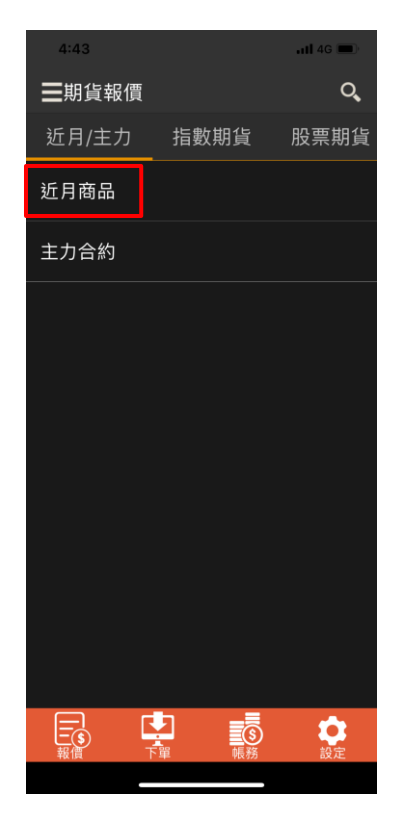

| 4:44           |                                 | atl 4G 💼)                   |
|----------------|---------------------------------|-----------------------------|
| <b>く</b> 近月/主力 | ן                               | ⊕ ⊞                         |
| 近月商品           | 主力合約                            |                             |
| 台指期<br>近一      | 1129<br>11291.00<br>17          | 1.00    賣<br>11292.00<br>15 |
| 台指期一般<br>近一    | 買 1129<br>11290.00<br>65        | 0.00    賣<br>11291.00<br>19 |
| 小型台指<br>近一     | 買 <u>1129</u><br>11291.00<br>67 | 2.00    賣<br>11292.00<br>15 |
| 小型台指一般<br>近一   | 買 1129<br>11289.00<br>3         | 0.00    賣<br>11290.00<br>3  |
| 電子期<br>近一      | 買   483<br>483.75<br>3          | 3.75    賣<br>483.90<br>2    |
| 電子期一般<br>近一    | 買 482<br>482.80<br>2            | 2.95    賣<br>482.95    2    |
| 金融期<br>近一      | 買 130<br>1308.80<br>2           | 9.00    賣<br>1309.00<br>4   |
| 非金電<br>近一      | 買 123<br>12302<br>1             | 803                         |
| 台指50<br>近一     | 買   861<br>8620.00<br>32        | 6.00    賣<br>8630.00<br>16  |
|                |                                 |                             |

| 期貨報價提供最近月份之合約資  |
|-----------------|
| 訊,可直接查看該月份之合約報  |
| 價;往右滑為主力合約報價資訊。 |

# 3.11 主力合約

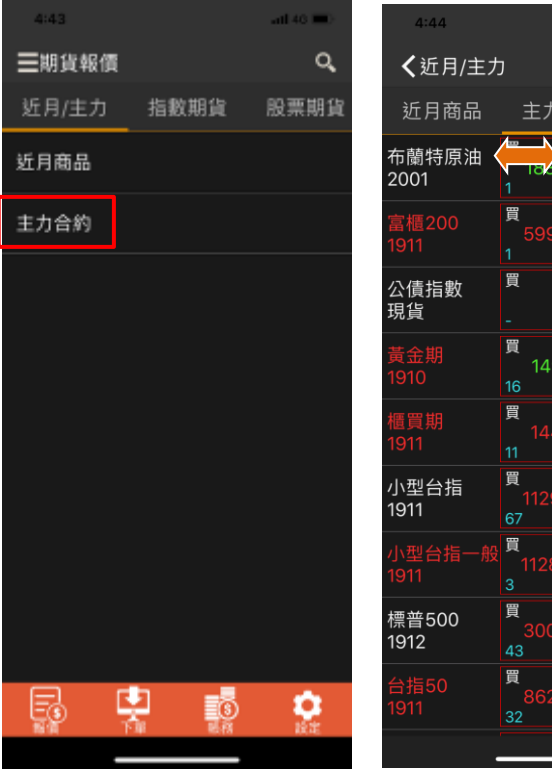

| 4:44           |                                      | atl 46 🗩                  |
|----------------|--------------------------------------|---------------------------|
| <b>く</b> 近月/主力 | J                                    | ⊕ ≔                       |
| 近月商品           | 主力合約                                 |                           |
| 布蘭特原油〈<br>2001 | 1<br>1<br>1<br>1<br>1<br>1<br>1<br>1 | 賣<br>1868.00<br>1         |
| 富櫃200<br>1911  | 買 6003<br>5999.00<br>1               | 8.00                      |
| 公債指數<br>現貨     | 買 0.68<br>-<br>-                     | 57 賣<br>-<br>-            |
| 黃金期<br>1910    | 買 1493<br>1491.4<br>16               | 2.5 賣<br>1491.9<br>16     |
| 櫃買期<br>1911    | 買   144.<br>144.25<br>11             | 45                        |
| 小型台指<br>1911   | 買 11293<br>11291.00<br>67            | 2.00                      |
| 小型台指一般<br>1911 | 買 11290<br>11289.00<br>3             | 0.00                      |
| 標普500<br>1912  | 買 3006<br>3006.00<br>43              | 8.50                      |
| 台指50<br>1911   | 買 8616<br>8620.00<br>32              | .00    賣<br>8630.00<br>16 |
|                |                                      |                           |

期貨報價提供主力合約資訊,可直 接查看各商品交易量最熱門合約 報價;往左滑為近月合約報價資 訊。

## 3.12 國內選擇權報價

| 5:51        |        |            | -      | 40 💷 > |
|-------------|--------|------------|--------|--------|
| <b>く</b> 台指 | i      |            |        |        |
| 台指2         | 019年11 | 月(         | 台指2019 | 9年12月  |
| Ca          | all    | <b>~</b> , | P      | ut     |
| 漲跌          | 成交     | C/P        | 成交     | 潮跌     |
| 15.00 🧟     | 910.00 | 10400      | 7.30   | 0.80 🍑 |
| .5          |        | 10500      | 9.20   | 0.80 🗿 |
|             |        | 10600      | 12.00  | 1.00 🕹 |
|             |        | 10700      | 16.00  | 1.50 🕹 |
|             |        | 10800      | 22.00  | 1.50 🔌 |
|             |        | 10900      | 30.00  | 2.00 🗿 |
|             |        | 11000      | 41.50  | 3.00 💐 |
|             |        | 11100      | 60.00  | 2.00 🗿 |
|             |        | 11200      | 84.00  | 3.00 💐 |
|             |        | 11300      | 120.00 | 4.00 💐 |
|             |        | 11400      | 173.00 | 5.00 💐 |
|             | _      |            | _      |        |

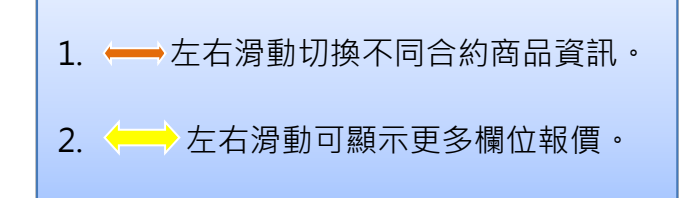

#### 3.13 國外期貨報價

| 9:26       | ani 40 🍋 | 5:00             |          | t1:03         |                                                   | and an i                               | •                        |
|------------|----------|------------------|----------|---------------|---------------------------------------------------|----------------------------------------|--------------------------|
| ➡國外期貨報價    | Q,       | <b>《</b> 國際期貨交易所 |          | <b>〈</b> 美國芝加 | 哥期貨交易所                                            | €                                      | =                        |
| 新加坡期貨交易所   |          | 易所 美國芝加哥斯        | 月貨交易所 歐洲 | 主力合約          | 搾大豆                                               | 黄豆油                                    |                          |
| 香港交易所      |          | 主力合約             | 7        | 美庫二<br>1912   | 貫<br>107 <sup>31</sup> /32 <sup>4</sup> /8<br>309 | 107 <sup>81</sup> /32                  | 5/6<br>397               |
| 日本東京商品交易所  |          | 搾大豆              |          | 美庫十<br>1912   | 131 <sup>11</sup> / <sub>32</sub>                 | /52 <sup>1/2</sup><br>131''/32         | 1/2<br>979               |
| 日本大阪交易所    |          | 黄豆油              |          | 長期債<br>1912   | 194<br>194 <sup>5</sup> / <sub>32</sub>           | °/±=<br>194°/;                         | 12<br>12                 |
| 美國商品交易所    |          | 玉米               |          | 美債券<br>1912   | 163 <sup>30</sup> /32                             | <sup>2/37</sup><br>163 <sup>31</sup> / | 82<br>40                 |
| 美國紐約商業交易所  |          | 30天利             |          | 小麥<br>1912    | 489 <sup>1</sup> / <sub>4</sub>                   | 9/4<br>(489*)                          | - <b>百</b><br>- <b>百</b> |
| 美國芝加哥商業交易所 |          | 美庫五              |          | MI玉米          | 12<br>12<br>30 30 14                              | 8:                                     | -                        |
| 美國芝加哥期貨交易所 |          | 燕麥               |          | 1912          | 7                                                 |                                        | 5                        |
| 歐洲期後亦易所    |          | 粗米               |          | MI黃豆<br>1911  | 915%<br>2                                         |                                        | 2                        |
| 歐洲的夏又物州    |          | 茶豆               |          | MI道瓊<br>1912  | 26517.00                                          | 8.00<br>26518.                         | 00                       |
| 法比荷交易所     |          | MIL .            |          | A set al set  | 2                                                 |                                        | 4                        |
|            |          | 黄豆粉              |          | MI小愛<br>1912  | 489%                                              | 490                                    | 18                       |
|            |          |                  |          | ŝ             |                                                   |                                        |                          |

- 1. 依國外期貨交易所分類。
- 2. 提供各交易所主力合約與商品清單。
- 3. 伊將商品加入自選股。
- 4. 切換模式一-方塊磚報價模式。
- 5. 助换模式二-買賣價報價模式。
- 6. 目切換模式三-成交價報價模式。
- 報價可自設小數或分數模式·操作方式由下方快捷選單「設定→報價 設定」啟用「走勢圖、技術分析使用分數報價」·或可參閱「個人化設 定→報價設定」操作說明。
- 註:僅美國芝加哥期貨交易所玉米、美庫五、燕麥、黃豆、長美庫十、美 庫二、美庫十、長期債、美債券、小麥、MI 玉米、MI 黃豆等商品支 援分數報價,其它商品並無分數報價模式。

#### 3.14 國外選擇權報價

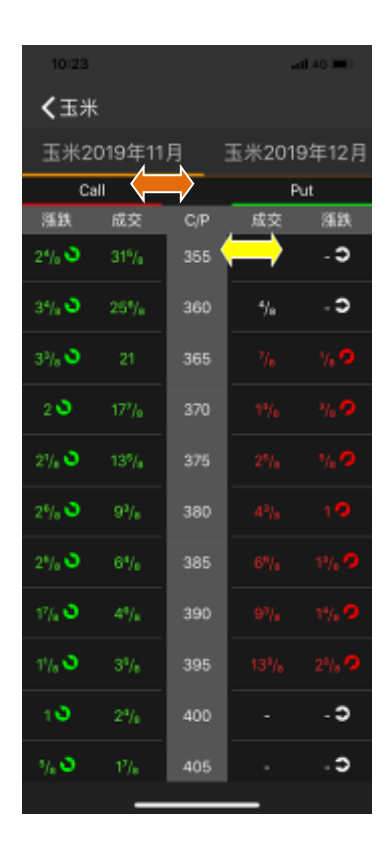

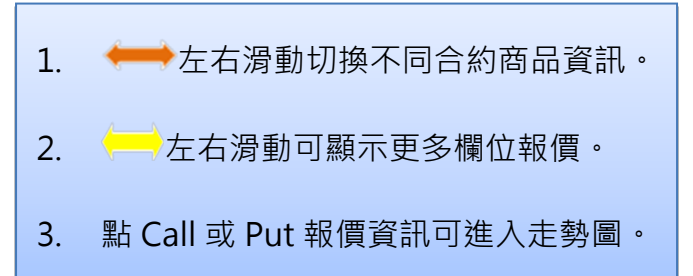

#### 3.15 商品報價

3.15.1 一般商品檢視

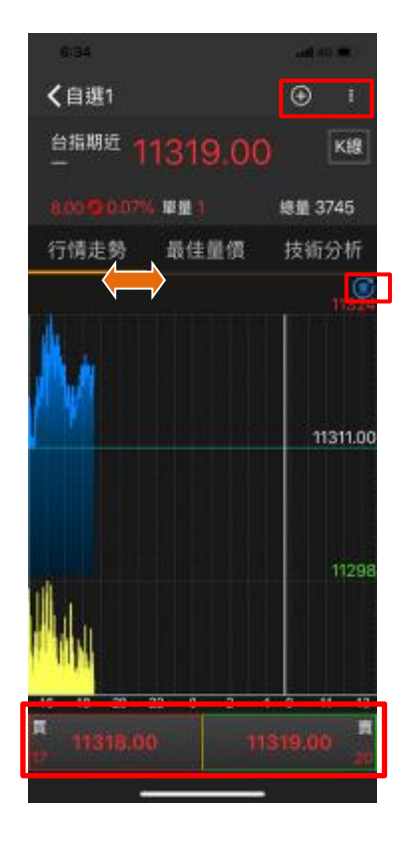

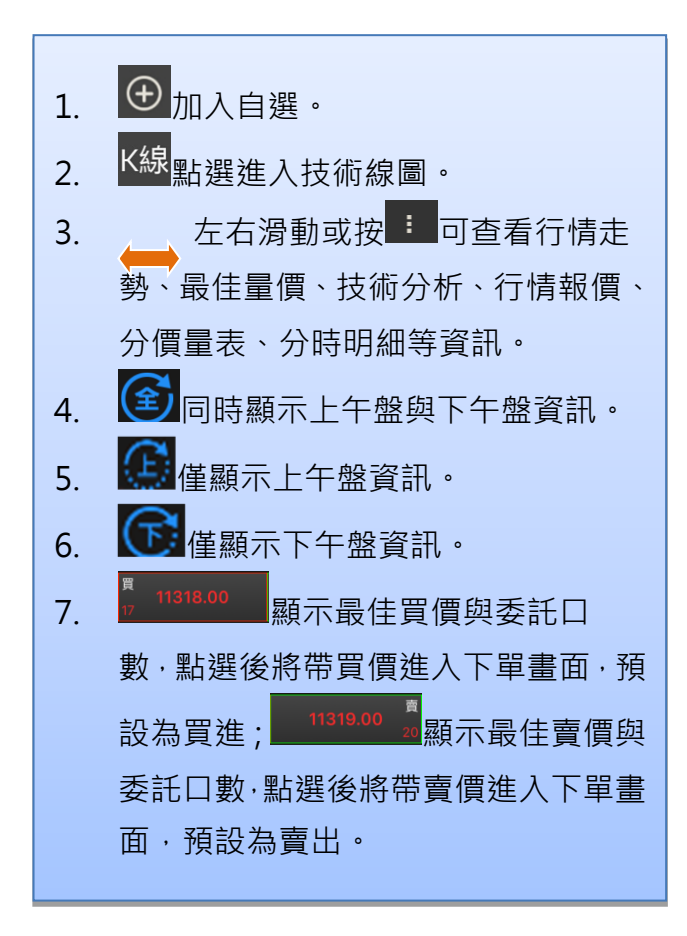

## 3.15.2 庫存股檢視

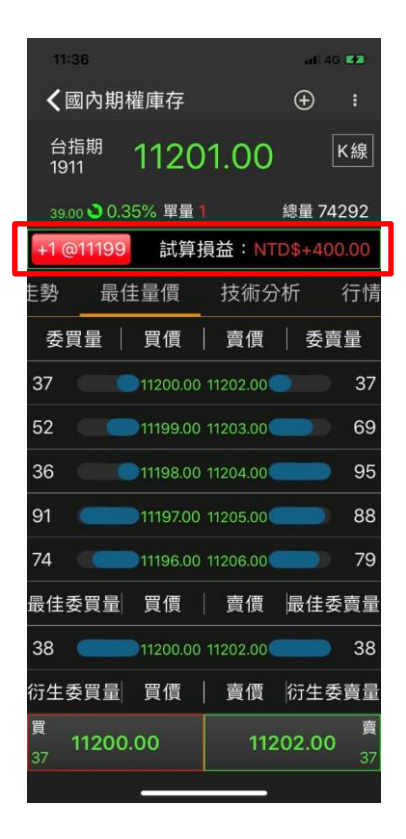

| 1. | 若檢視的商品仍有庫存・則會顯示庫存部位  |
|----|----------------------|
|    | 與試算損益等相關資訊。          |
| 2. | 多單部位:紅色底色,+1表示留倉一口。  |
| 3. | 空單部位:綠色底色,-1表示留倉一口。  |
| 4. | 成交均價:@右方數值即為成交均價。    |
| 5. | 試算損益:以+紅色表示試算損益為獲利;  |
|    | 以 - 綠色表示試算損益為虧損(此為參考 |
|    | 值·實際損益依後檯計算為準。)      |
|    |                      |

Γ

#### 3.16 技術線圖

# 

#### 3.16.1 技術線圖-顯示買賣價

| 由商品走勢 💳 左右滑動或按 : 選擇「技術分 |
|-------------------------|
| 析」時,下方會顯示買賣價位與委託口數,點選   |
| 買價將會帶此價格進入買單之下單畫面;點選賣   |
| 價將會帶此價格進入賣單之下單畫面。       |
| 註:此畫面僅提供切換分檔/日檔/週檔/月檔·不 |
| 提供更換指標或修改參數等其它功能。       |
|                         |

#### 3.16.2 技術線圖-直向

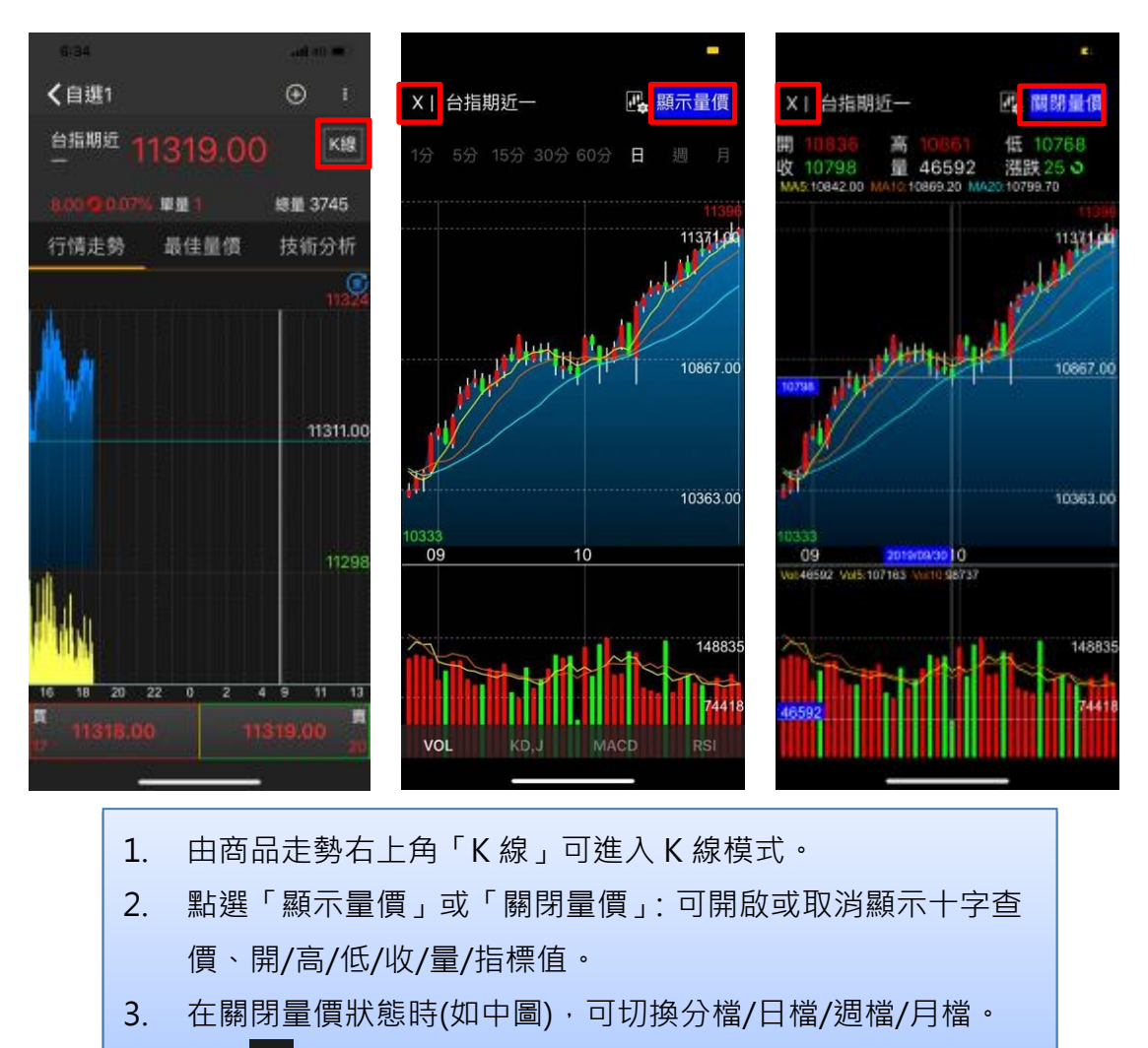

4. 點選 又可離開技術分析畫面。

#### 3.16.3 技術線圖-橫向

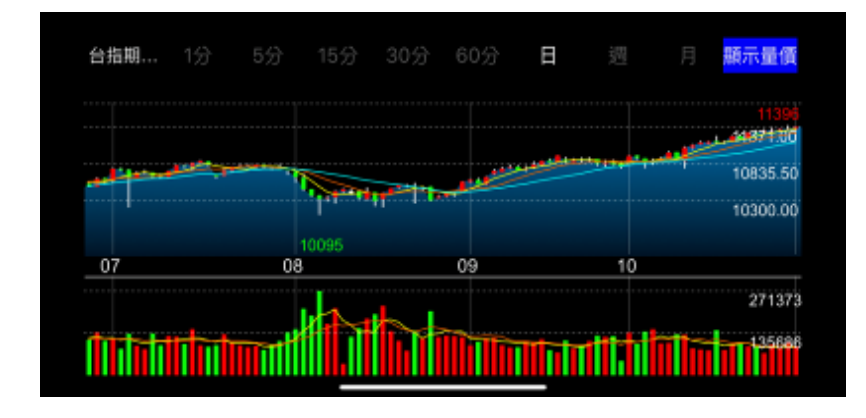

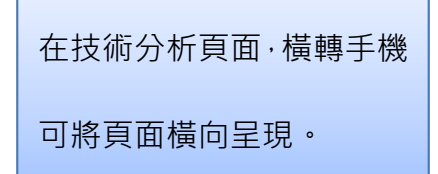

#### 3.17 切換指標

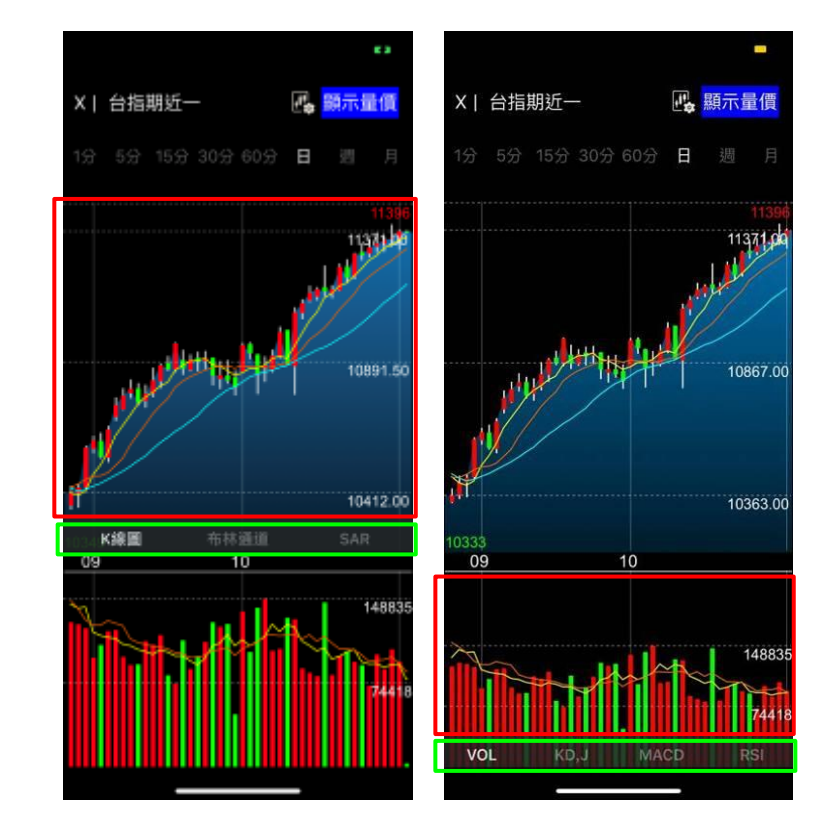

欲更改技術分析指標時,請 先點選紅框區域,畫面即會 出線框指標名稱,此時,再 點選欲更改的指標即可進行 變更。

#### 3.18 設定參數

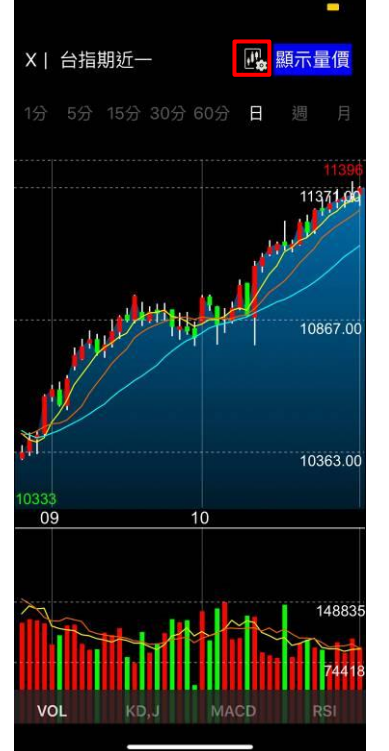

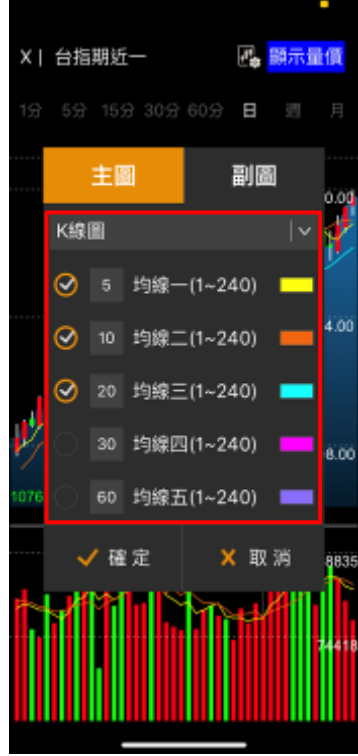

- 1. 國可變更技術分析指標 參數。
- 可選擇主圖或副圖進行 調整。
- 選定欲修改的指標,下方 出現相對應的參數內容 後即可進行設定。

# 第四章 交易與帳務

#### 4.1 期權交易

4.1.1期貨下單

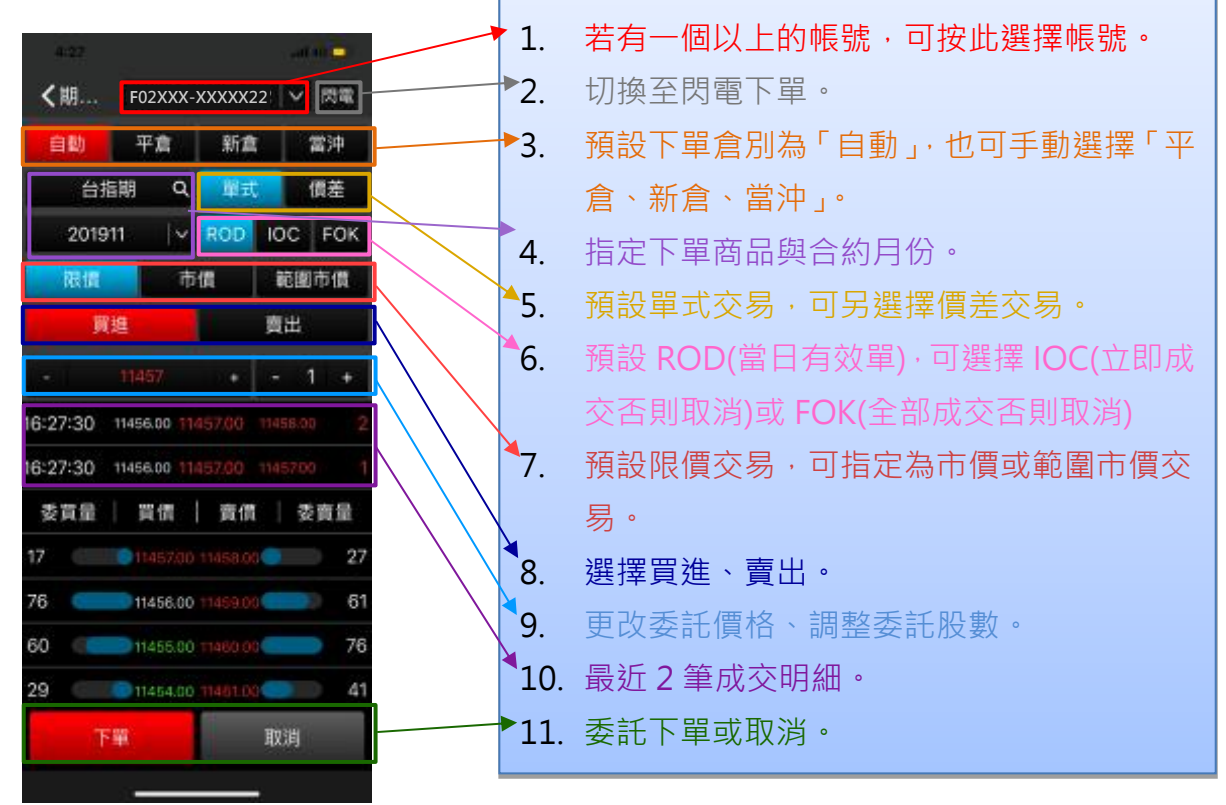

#### 4.1.2 期貨與選擇權閃電下單

#### 4.1.2.1 閃電下單遮罩

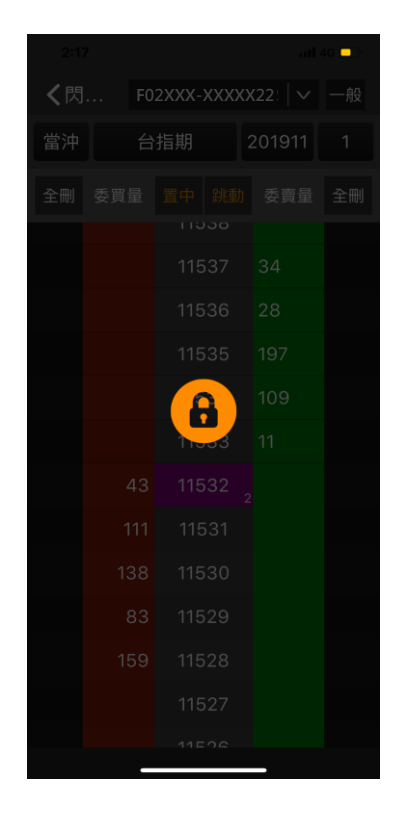

| 1. | 遮罩模式:為了防止誤觸,進入閃電下單後需 |
|----|----------------------|
|    | 點擊遮罩任一位置解除遮罩後才可開始使用  |
|    | 閃電下單。                |

- 2. 遮罩開啟時機:
  - I. 每次進入閃電下單時啟動。
  - II. 閃電下單畫面閒置 2 分鐘後啟動。

4.1.2.2 閃電下單

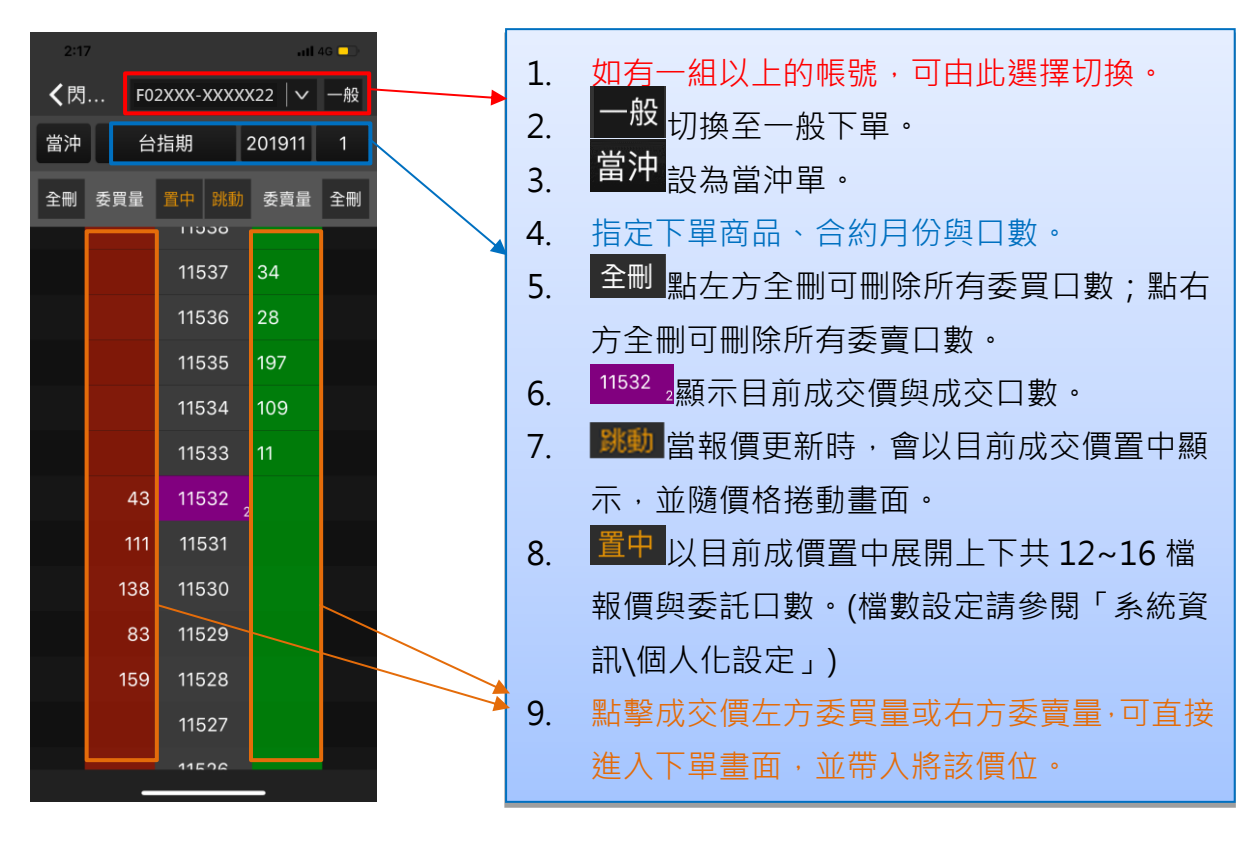

#### 4.1.3 期貨價差

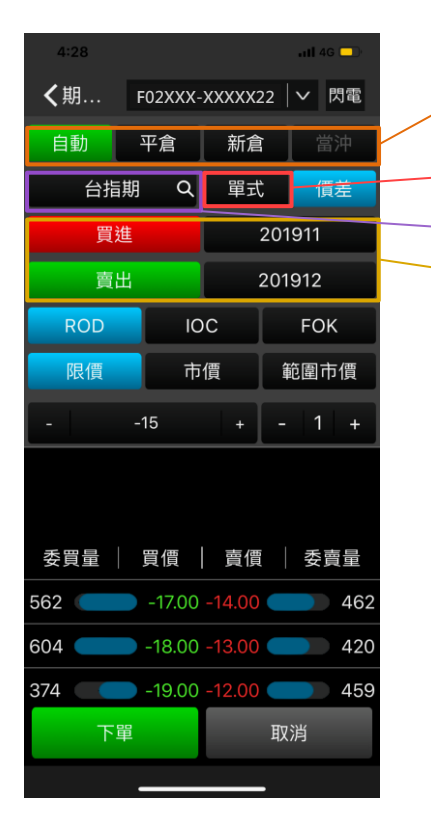

| 2 | 1. | 預設倉別為「自動」,也可手動選擇「平倉、     |
|---|----|--------------------------|
|   |    | 新倉」·在價差模式無法設為當沖單。        |
|   | 2. | <mark>單式</mark> 可返回單式下單。 |
|   | 3. | 指定下單商品。                  |
|   | 4. | 選擇價差商品買進與賣出合約月份。         |
|   | 5. | 其它操作與一般期貨下單相同。           |

#### 4.1.4 選擇權複式下單

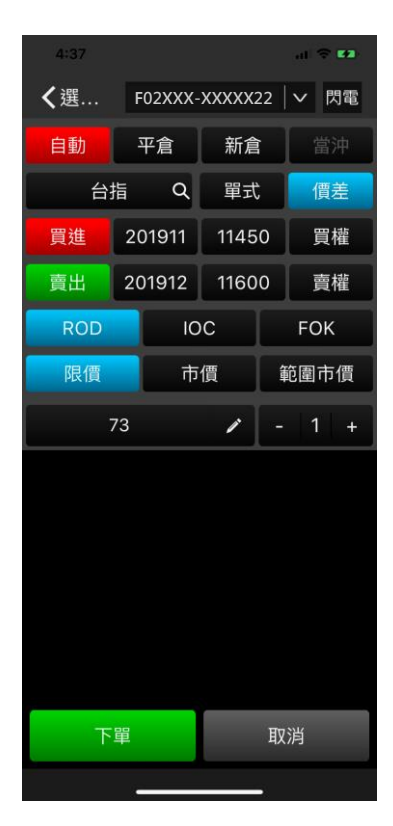

#### 操作方式與期貨價差交易相同。

#### 4.1.5 下單確認

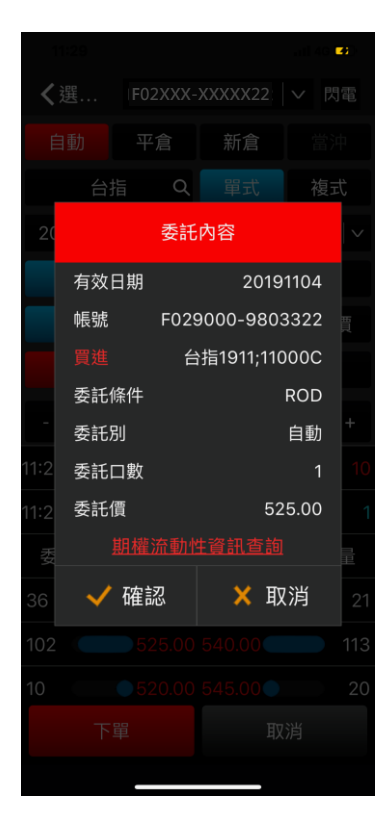

按「下單」後,系統會出現「委託內容」,確認內 容無誤按「確定」即可送出委託單,如按「取消 」可返回下單畫面修改委託單內容。(按「下單」 後,如欲直接送單,可參閱「個人化設定→閃電 下單設定」關閉下單確認。)

## 4.1.6 期權流動性資訊查詢

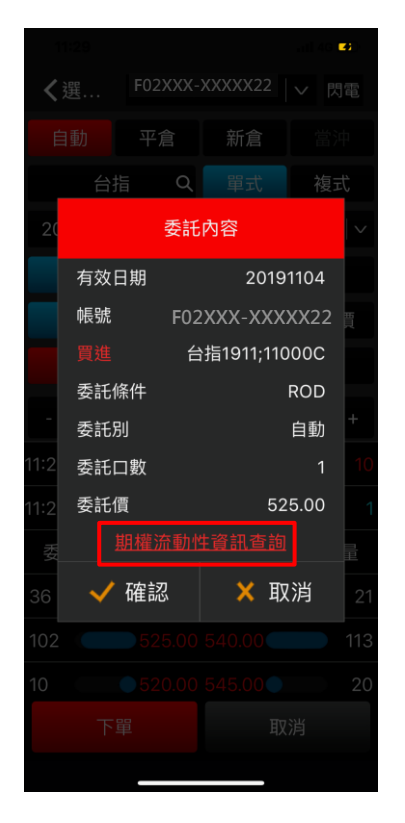

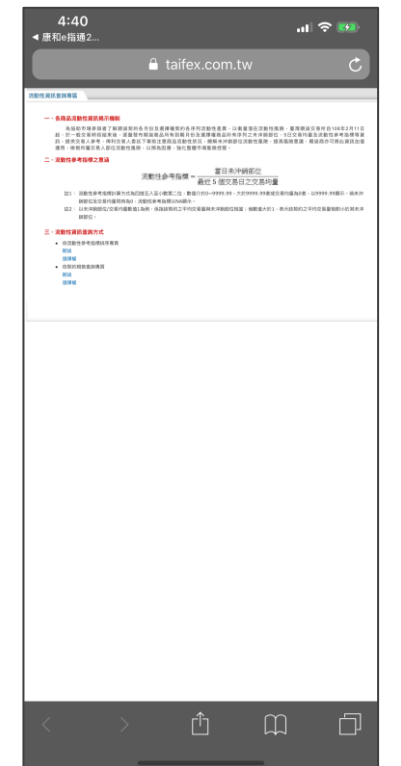

在期權下單確認視窗中,可按「 期權流動性資訊查詢」,點選後 將連結至期交所流動性資訊查 詢專區。

## 4.2 期權帳務

#### 4.2.1 主動回報

| 4:38       |                   |                       |
|------------|-------------------|-----------------------|
| <選□        | -02XXX-XXXX       | 22 🔽 肉電               |
| 委託回報       | WTXOX91<br>DEBUOR | 1500C<br>后中 值75.00 有… |
| 台指         | Q Wi              | て 複式                  |
| 201911   🗸 | 11500 🗸 🗸         | 貢權: >                 |
| ROD        | IOC               | FOK                   |
| Refin      | 市價                | 範圍市債                  |
| 貫進         | <u> </u>          | 賣出                    |
| - 75       |                   | - 0 +                 |
| 04:59:56 7 | 4.00 75.00        | 75.00 1               |
| 04:59:53 7 | 4.00 75.00        | 75.00 17              |
| 委賞量        | 買債   責任           | 【   委賣量               |
| t 🔅        |                   | 36                    |
| 4          |                   | 37                    |
| 3          | 72.00 77.00       | • 11                  |
| 下單         |                   | 取消                    |
| 50         |                   | -                     |

| 4:38       |         |                               | al 🗢 🖬      |            |  |  |
|------------|---------|-------------------------------|-------------|------------|--|--|
| <b>く</b> 選 | F02XXX  | -xxxxx2                       | 22   🗸      | 閃電         |  |  |
| 委託回朝       | wT<br>委 | XOX9;11<br>託成功 價 <sup>;</sup> | 500C<br>有效1 | eran       |  |  |
| 台          | 指 C     | た單                            | : 複         | 式          |  |  |
| 201911     | ~ 115   | 00  ~                         | 買權          | <b> </b> ~ |  |  |
| ROD        |         | ос                            | FO          | <          |  |  |
| 限價         | ī       | 节價                            | 範圍市         | 價          |  |  |
| 買          | 進       |                               | 賣出          |            |  |  |
| -          |         |                               | - 0         | +          |  |  |
| 04:59:56   | 74.00   | 75.00                         | 75.00       | 1          |  |  |
| 04:59:53   | 74.00   | 75.00                         | 75.00       | 17         |  |  |
| 委買量        | 買價      | 賣價                            | │ 委員        |            |  |  |
| 1          | 74.0    | 0 75.00                       |             | 36         |  |  |
| 4          | 73.0    | 0 76.00                       |             | 37         |  |  |
| 3          | 9 72.0  | 0 77.00                       |             | 11         |  |  |
| 下          | 單       |                               | 取消          |            |  |  |
|            | -       |                               | -           |            |  |  |

委託單送出後·系統會立即主動 回報委託單送出狀態·預設顯示 5秒,可至「個人化設定→系統 設定調整秒數」。

## 4.2.2 委託回報

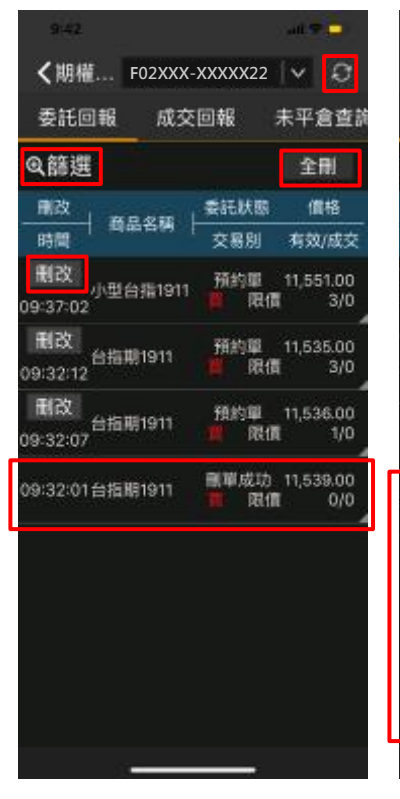

| く期權 FO       | 2XXX      | -XXXX)     | (22        | ~      | 0           |
|--------------|-----------|------------|------------|--------|-------------|
| 委託回報         | 成交        | 回報         | ą          | 未平道    | 遭           |
| Q.篩選         |           |            |            | 全f     | IJ          |
| 副改           | an l      | 委託制        | ts:        | 備      | 格           |
| 時間           | ⇒99. j    | 交易         | 別          | 有效     | 成交          |
| 0:00:01 小型台排 | i<br>1911 | gift<br>() | 2016<br>尾俑 | 11,55  | 1.00<br>0/0 |
| 0:00:01 台指期1 | 911       | Şifi       | 說時<br>風信   | 11,53  | 5.00<br>0/0 |
| 0:00:01 台指期1 | 911       | 要託調        | 加消<br>限價   | 11,53  | 6.00<br>0/0 |
| 9:32:01台指期1  | 911       | 是單(<br>直   | 如功<br>限價   | 11,53  | 9.00<br>0/0 |
| 委託口數         |           | 已刷口        | 靫          |        |             |
| 成交口数         |           | 囊託條        | 件          | 3      | 100         |
| 委託倉別 自       | 動倉        | 來源別        | -168       | h2.0 ₽ | harie       |
| 委託單號         |           |            |            |        |             |
| 委託時間 2019/1  | 1/18      | 09:32      | 01         |        |             |
| 狀態訊息 -       |           |            |            |        |             |

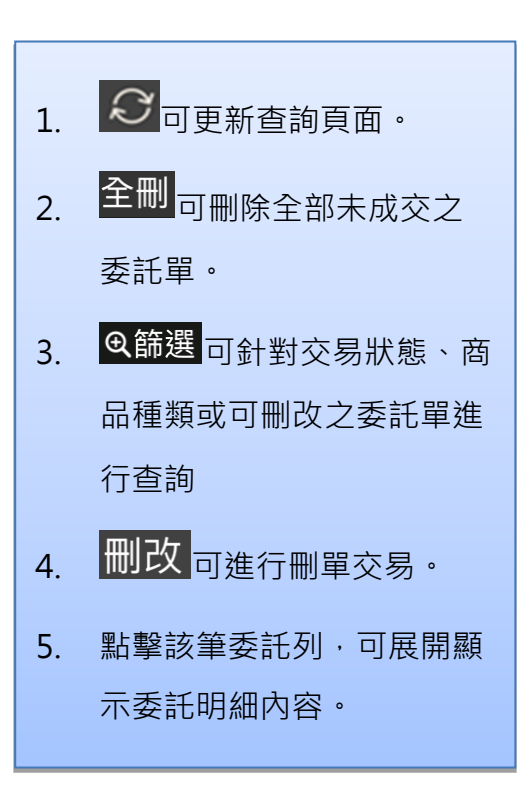

# 4.2.3 刪單/改量/改價

| 9                 | 32           |          | .at 🕈               | •                 |              | 94                |               | 0450                  | •                 | 1:                | 03                |                         | ai S               |                   |
|-------------------|--------------|----------|---------------------|-------------------|--------------|-------------------|---------------|-----------------------|-------------------|-------------------|-------------------|-------------------------|--------------------|-------------------|
| <;                | 钥權 『         | 02XXX-XX | XXX22 🗸 🗸           | Ø                 | <)           | 抈權 FC             | 2XXX-X        | XXX22 🗸               | Ø                 | く其                | 明權 FC             | )2XXX-XXX               | xx22   🗸           | $\mathcal{Q}$     |
| 要                 | 託回報          | 成交回      | 報 未平加               | 計查論               | 委            | 托回報               | 成交回           | 報 未平:                 | 含查許               | 委                 | 託回報               | 成交回報                    | 未平                 | 倉查詢               |
| 电節                | 選            |          | 全                   | Ð                 | 風部           | 選                 |               | 全                     | RI.               | €節                | 選                 |                         | 全                  | 刪                 |
| - 制)<br>時         | 刪單           | -<br>改量  | 改價                  | े<br>इव्ह         |              | 刪單                | 改量            | 改價                    | 8<br>成交           | <br><br>時         | 一刪單               | 改量                      | 改價                 | * <u>各</u><br>成交  |
| ਜ਼<br>09:3<br>ਜ਼ਿ | 買進<br>委託價    |          | 金融期1911<br>1,344.00 | 00<br>/0<br>.00   | 13:0<br>13:0 | 前前<br>委託信<br>司改つ戦 | ,             | 金融期1911<br>1,344.00   | .00<br>/10        | 13:0<br>13:0:     | 買進<br>委託價<br>剩餘口敷 | 金                       | 融期1911<br>1,344.00 | .00<br>0/1<br>.00 |
| 09:3<br>ਜ਼ਿ       | 委託口數<br>成交口數 |          | 30<br>00            | 1/0<br>.00<br>1/0 | 13:0         | 与以口数<br>輸入保留<br>- | 口設<br>9       | +                     | 0/1<br>.00<br>0/1 | 13:0 <sup>.</sup> | 限價                | ~ R                     | DD  ~              | 0/0<br>.00<br>0/1 |
|                   | 刺餘口數         |          | 30                  |                   | 13:0:        |                   |               |                       | .00<br>0/0        | 10:0              |                   |                         |                    | .00<br>0/0        |
|                   | ✓ 確          | 定        | 🗙 取消                |                   | 13:0         | 💙 de S            | E             | 🗙 取消                  | .00<br>0/1        | 10:0              | 🗸 確定              | È )                     | 🕻 取消               | .00<br>0/0        |
|                   |              |          |                     |                   | 10:00        | :01 小型台部          | 1911 <b>5</b> | 託取消 11,50<br>限債       | 51.00<br>0/0      | 10:00             | :01台指期1           | 911 委託<br>買             | 取消 11,53<br>限價     | 36.00<br>0/0      |
|                   |              |          |                     |                   | 10:00        | :01台指期1           | 911           | 語取消 11,53<br>取價       | 5.00<br>0/0       | 09:32             | 2:01台指期1          | 911 <del>剛</del> 單<br>買 | 成功 11,53<br>限價     | 39.00<br>0/0      |
|                   | _            |          | _                   |                   |              | si -              | 14            | 111 112-125 - 14 II.S | 12 AN             |                   | _                 |                         | _                  |                   |

- 1. 刪單:可刪除該筆委託單。
- 2. 改量:請輸入欲保留交易之口數。
- 3. 改價:可重新指定欲採用限價、市價、範圍市價

與ROD、IOC、FOK。

註:國外期貨與選擇權僅提供刪單與改量功能。

## 4.2.4 成交回報

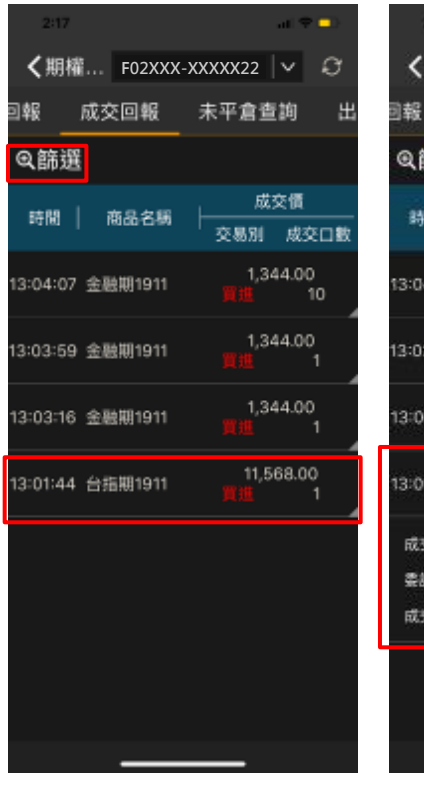

| 2.17      |            |                 | - <b>1</b>      |
|-----------|------------|-----------------|-----------------|
| く期權       | F02XXX     | -XXXXX22        | V 0             |
| 回報        | 成交回報       | 未平倉             | 查詢 出            |
| Q篩選       |            |                 |                 |
| 24.85     | ***        | 1               | 成交債             |
| s419) - [ |            | 交易別             | 成交口数            |
| 13:04:07  | 金融期1911    | nn <sup>1</sup> | 344.00<br>10    |
| 13:03:59  | 金融期1911    | 1.<br>11.11     | 344.00<br>1     |
| 13:03:16  | 金融期1911    | 1,<br>1111      | 344.00<br>1     |
| 13:01:44  | 台指期1911    | 11<br>18.18     | ,568.00<br>1    |
| 成交口数      |            | 成交禽別            | 新倉              |
| 柔託書號      | 00abm      | 来源别             | elElBv2.DiPtone |
| 成交時間      | 2019/11/18 | 13:01:44        |                 |
|           |            |                 |                 |

Q篩選 可指定查詢全部、期貨、選

 擇權等成交回報資訊・點擊該筆成
 交資料列・可展開顯示成交明細內
 容。

## 4.2.5 國外未平倉查詢

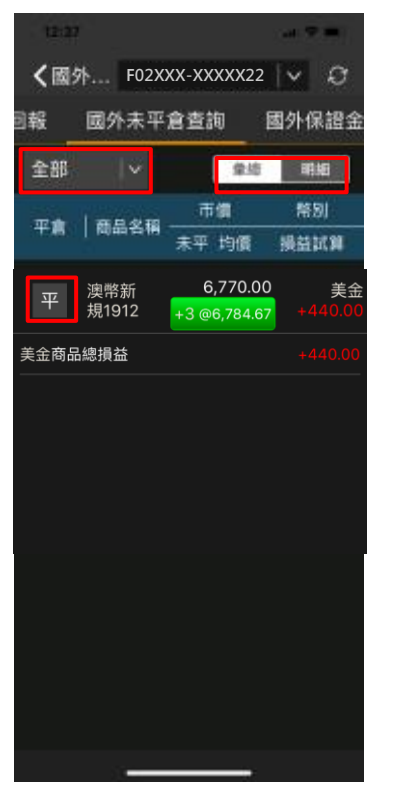

| 12:37            | al 🗢 🔳                              |
|------------------|-------------------------------------|
| <b>く</b> 國外 F02X | xx-xxxxx22   🗸 🖓                    |
| ]報 國外未平          | 倉查詢 國外保證金                           |
| USD 美金 🛛 🗸       | 彙總明細                                |
| 平倉  商品名稱         | <br>市價 幣別<br>未平 成交價 損益試算            |
| 平 澳幣新<br>現1912   | 6,770.00 美金<br>+1 @6,780.00 +100.00 |
| 平 澳幣新<br>規1912   | 6,770.00 美金<br>+1 @6,787.00 +170.00 |
| 委託書號 CS0001      | 成交日 2019/10/03                      |
| 平 澳幣新<br>平 規1912 | 6,770.00 美金<br>+1@6,787.00 +170.00  |
| 美金商品總損益          | +440.00                             |
|                  |                                     |
|                  |                                     |

- 預設顯示「全部」幣別之未平倉 商品,可下拉選擇「美金」(如右 圖)或「港幣」。
- 預設以「彙總」方式顯示未平倉 資訊,若選擇「明細」則會顯示
   各商品之交易明細與損益試算等 資料。(如右圖所示)
- 點選<sup>平</sup>會進入反向平倉下單畫
   面。

#### 4.2.6 出金申請

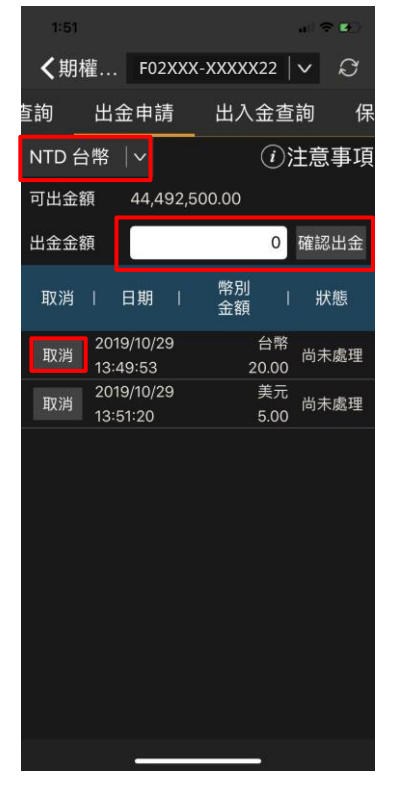

| 1:51           |                            |              | al 🗢 🖬 🖯 |
|----------------|----------------------------|--------------|----------|
| <b>く</b> 期權…   | F02XXX                     | -XXXXX22     | V S      |
| 查詢 出           | 金申請                        | 出入金查         | 詢 保      |
| NTD 台幣         | <b>~</b>                   | <i>(i)</i>   | 注意事項     |
| 可出金額           | 44,492,5                   | 00.00        |          |
| 出金金額           | 出金                         | 申請           | 確認出金     |
| 取消 丨           | 請再次 <del>。</del><br>幣別 NTI | 崔認金額<br>D 台幣 | 狀態       |
| 20<br>取消<br>13 | 出金金額 1,23                  | 34           | 尚未處理     |
| 取消<br>13:      | ✓ 確定<br>51:20              | × 取消<br>5.00 | 尚未處理     |
|                |                            |              |          |
|                |                            |              |          |
|                |                            |              |          |
|                |                            |              |          |
|                |                            |              |          |
|                |                            |              |          |
|                |                            |              |          |
|                | 16-1-                      |              |          |

- 幣別:NTD 台幣、USD 美金、 JPY 日幣、GBP 英鎊、EUD 歐 元、HKD 港幣、SGD 新加坡 幣、AUD 澳幣、CNY 人民幣。
- 輸入出金金額按下「確認出金」
   會出現確認畫面。
- 3. 按取消可取消該筆出金申請。

#### 4.2.7 出入金查詢

| 1:51                   |        |            | all 🗢 🖬       |
|------------------------|--------|------------|---------------|
| <b>く</b> 期權            | . F02X | xx-xxxxx22 | $ $ $\square$ |
| 申請  出                  | 入金查請   | 洵 保證:      | 金查詢           |
| €篩選                    |        |            |               |
| 20190729-2019          | 1029   |            |               |
| 入帳日期                   | 幣別     | 申請類別       | 原幣金額          |
| 2019/09/05<br>10:30:39 | 台幣     | 出金申請       | 249.00        |
| 2019/09/05<br>10:30:47 | 台幣     | 出金申請       | 30,000.00     |
| 2019/09/11<br>11:43:33 | 台幣     | 出金申請       | 5,509.00      |
| 2019/09/13<br>07:16:00 | 台幣     | 出金申請       | 1,000.00      |
| 2019/10/21<br>09:46:13 | 台幣     | 出金申請       | 1.00          |
|                        |        |            |               |
|                        |        |            |               |
|                        |        |            |               |
|                        | -      | 3          |               |

| 1:51                               |                 |                    | all 1      | <b>₹ 6</b> 0 |
|------------------------------------|-----------------|--------------------|------------|--------------|
| <b>く</b> 期權.                       | F02XX           | x-xxxxx22          | $ $ $\sim$ | Q            |
| 申請 と                               | 出入金查讀           | 洵 保證               | 金查讀        | 旬            |
| €<br>9<br>20190729-20              | <u>191029</u>   |                    |            |              |
| 入帳日期                               | 幣別              | 申請類別               | 原幣         | 冬金額          |
| 2019/09/0<br>10:30:39              | 原間起日            | 查詢條件<br>2019/06/12 | ~          | 49.00        |
| 2019/09/C<br>10:30:47              | 區間迄日            | 2019/06/12         |            | 00.00        |
| 2019/09/1<br>11:43:33              | 帳務査<br>✔ 確定     |                    | 又消         | 09.00        |
| 2019/09/1:<br>07:16:00             | <sup>3</sup> 台幣 | 出金申請               | 1,(        | 00.00        |
| 2019/10/2 <sup>,</sup><br>09:46:13 | 日台幣             | 出金申請               |            | 1.00         |
|                                    |                 |                    |            |              |
|                                    |                 |                    |            |              |
|                                    |                 |                    |            |              |

- 1. 預設查詢當日出入金資訊。
- 按<sup>Q篩選</sup>可設定查詢日期・限 定查詢區間為3個月。

#### 4.2.8 保證金查詢

| 1:51                       | a ( † ∎)       |
|----------------------------|----------------|
| ✔期權 F02XXX-XX              | XXX22 V O      |
| 查詢  保證金查詢                  | 買賣報告書          |
| TWD 約當台幣 🛛 🗸               |                |
| 前日餘額                       | 355,648,386.00 |
| 存提                         | -189.00        |
| 到期履約損益                     | 0.00           |
| 權利金收入與支出                   | -99,550.00     |
| 本日期貨平倉損益淨額                 | 56,000.00      |
| 手續費                        | 15,150.00      |
| 期交稅                        | 1,764.00       |
| 本日餘額                       | 355,587,733.00 |
| 未沖銷期貨浮動損益                  | -176,000.00    |
| 有價證券抵繳總額                   | 0.00           |
| 權益數                        | 355,411,733.00 |
| 未沖銷買方權利金市值                 | 159,600.00     |
| 未沖銷賣方權利金市值                 | 0.00           |
| 115.77 Y 42 1 <del>4</del> |                |

- 國內保證金可查詢幣別:TWD 約當台幣、
   NTD 台幣、USD 美金、CNY 人民幣、JPY
   日幣。
- 2. 國外保證金可查詢幣別:TWD 約當台幣、
   NTD 台幣、USD 美金、JPY 日幣、GBP 英鎊、
   EUD 歐元、HKD 港幣、SGD 新加坡幣、AUD 澳幣、CNY 人民幣。

## 4.2.9 買賣報告書

| 2   | 2:43           |            |                   |                          | <b>111</b> 4G ( | -             |
|-----|----------------|------------|-------------------|--------------------------|-----------------|---------------|
| <   | 國              | F02>       | (XX-XX            | XXX22                    | $\mathbf{\vee}$ | $\mathcal{O}$ |
| 國外国 | 即時部位           | 立查詢        |                   | 國外買賣                     | 報告              | 書             |
| 日期  |                | 請夠         | <br>選擇E           | 眀                        |                 |               |
|     |                |            |                   |                          |                 |               |
|     | 20<br>20<br>20 |            |                   | 6日<br>7日                 |                 |               |
|     | 20<br>201      | 18年<br>19年 | 8月<br><b>9月</b>   | 8日<br>9日                 |                 |               |
|     | 20<br>20<br>20 |            | 10月<br>11月<br>12月 | 10日<br>11日<br>12日<br>13月 |                 |               |
|     | ~              | 確認         |                   | × 取                      | 消               |               |
|     |                |            |                   |                          |                 |               |
|     |                |            |                   | _                        |                 |               |

| F02<br>查言<br>200<br>查言<br><sup>[11]</sup><br><sup>[11]</sup><br><sup>[11]</sup><br><sup>[11]</sup><br><sup>[11]</sup>                                                                                                    | 2X:<br>旬<br>19<br>19                                                                         | XX-XXX<br>回<br>/09/09<br>個<br>個<br>/09/09<br>個<br>/09/09<br>個<br>/09/09<br>個<br>/09/09<br>/09/09<br>/00/00<br>/00/00<br>/00/00<br>/00/00<br>/00/00<br>/00/00                                                                                                    | XXX22  <br>外買賣<br>(ペーパン)<br>(ペーパン)<br>(ペー)<br>(ペー)<br>(ペー)<br>(ペー)<br>(ペー)<br>(ペー)<br>(ペー)<br>(ペー                                                                                                    | × 3<br>報告書<br>章詞                         |
|----------------------------------------------------------------------------------------------------|----------------------------------------------------------------------------------------------|----------------------------------------------------------------------------------------------------|----------------------------------------------------------------------------------------------------|------------------------------------------|
| 查言<br>20 <sup>0</sup><br>查言<br><sup>6888</sup><br><sup>6888</sup>                                                                                                    |                                                                                              | (09/09<br>高間僅提                                                                                                    | (外買賣<br>) く<br>第<br>供三個月<br>31,41,188<br>31,41,188<br>31,31,188<br>31,31,18 | 報告書<br>整:::<br>3).<br>                   |
| 查言<br>20 <sup>0</sup><br>查言<br>用<br>用<br>解<br>注意<br>的<br>的<br>。<br>。<br>。<br>。                                                                                                    |                                                                                              | 図<br>/09/09<br>高間僅提<br>第858<br>第868<br>第868<br>8868<br>8868<br>88<br>8                                                                                                    | 外買賣:<br> ~ 3<br>供三個月<br>20,41.88<br>.555<br>.555<br>.555<br>.555                                                                                                    | 報告書                                      |
| 20<br><u> </u> <u> </u> <u> </u> <u> </u> <u> </u> <u> </u> <u> </u> <u> </u> <u> </u> <u> </u>                                                                                                    |                                                                                              | /09/09<br>10 個僅提<br>10 月 (1) 月 (1) 月<br>10 月 (1) 月<br>10 月 (1) 月<br>10 月<br>10 月<br>1 | ↓<br>供三個月<br>201,410.099<br>                                                                                                    | 日                                        |
| です。<br>日<br>日<br>日<br>日<br>日<br>日<br>日<br>日<br>日<br>日<br>日<br>日<br>日                                                                                                    | 9 6<br>8<br>10<br>12<br>12<br>12<br>12<br>12<br>12<br>12<br>12<br>12<br>12<br>12<br>12<br>12 | 田信値提     「     「     「     「     「     「     「     「     「     「     「     「     「     「     「     「     「     「     「     「     「     「     「     「     「     「     「     「     「     「     「     「     「     」     、     の     」     、     の     、     の     、     の     、     の     、     の     、     の     、     の     、     の     、     の     、     の     、     の     、     の     、     の     、     の     、     の     、     の     、     の     、     、     の     、     の     、     の     、     の     、     の     、     の     、     の     、     の     、     の     、     の     、     の     、     の     、     の     、     の     、     の     、     の      、     の      、     の      、     の      、     の      、     の      、     の      、     の      、     の      、     の      、     の      、     の      、     の      、     の      、     の      、     の      、     の      、     の      、     の      、     の      、     の      、     の      、      の      、      の      、      の      の                                                                                                    | 供三個月<br>00月 85<br>201,410.095<br>.00206<br>.00206                                                                                                    | ΞΞ. 1<br>Ξλ<br>                          |
| 円田<br>中国<br>中国<br>中国<br>中国<br>中国<br>中国<br>中国<br>中国<br>中国<br>中国                                                                                                    | 100<br>111<br>111<br>111<br>111<br>111<br>111<br>11                                          | 歴史最分有限に可<br>東京総合書<br>本 co 月 co 日<br>月 co 日<br>の<br>月 co の<br>月 co の<br>日 co の<br>日 co の<br>日                                                                                                    | 201,410.099<br>.00000<br>.00000                                                                                                    | 再至: 1<br>高入<br>0<br>.00000<br>.11        |
| 円囲<br>市技加工研<br>中技加工研<br>第211日<br>第211日<br>第211日<br>第211日<br>100000<br>.00<br>.00<br>.00                                                                                                    | 第<br>100<br>注詞整印<br>回注意思                                                                     | 経費通行有能に可<br>東京総合書<br>東京総合書<br>第二日 の 月 の 日<br>の<br>月間<br>・・・・・・・・・・・・・・・・・・・・・・・・・・・・・・・・・・                                                                                                    | 201,410.009<br>.009300<br>.00                                                                                                    | <u>Β</u> Σ : 1<br><u>Βλ</u><br>0<br>     |
| R選<br>新原用<br>存換算法<br>第二<br>第二<br>第二<br>第二<br>第二<br>第二<br>第二<br>第二<br>第二<br>第二                                                                                                    | 100<br> 全詞整 <br> 利全専門                                                                        | 年 cs 月 cs 日<br>5<br>1日<br>1日<br>1日<br>1日<br>1日<br>1日<br>1日<br>1日<br>1日<br>1日<br>1日<br>1日<br>1日                                                                                                    | 231,410.095<br>.000000                                                                                                    | B3 : 1<br>B3.<br>0<br>                   |
|                                                                                                    | 1全調整0<br>11全幕5                                                                               | .00                                                                                                    | 201,410.899<br>.00000<br>.00                                                                                                    | λ <u>β</u><br>                           |
| 存获款已经<br>日期(開生)<br>系建生日期<br>系建生日期<br>500000<br>.00<br>.00<br>.00                                                                                                    | 全詞整 <br> 利全事 <sup> </sup>                                                                    | EEE                                                                                                    | .000000                                                                                                    | .00000                                   |
| 日本<br>(明生)<br>(明生)<br>(明<br>)<br>(明<br>)<br>( | <u>   全</u> 単「                                                                               | -000000<br>.000000                                                                                                    | .000000                                                                                                    |                                          |
| 保證生發編<br>(KTT)<br>200000<br>.00<br>.00<br>.00                                                                                                    | 1111全単5                                                                                      | .000000<br>.00                                                                                                    | .000000                                                                                                    | .000000                                  |
| 00.000<br>00.000<br>00.000<br>00.000                                                                                                    |                                                                                              | .000000                                                                                                    | .000000                                                                                                    |                                          |
| .00<br>.00<br>.00                                                                                                    |                                                                                              | .00                                                                                                    | .00                                                                                                    | .0                                       |
| .10                                                                                                    |                                                                                              |                                                                                                    |                                                                                                    |                                          |
|                                                                                                    |                                                                                              | .00                                                                                                    | .00                                                                                                    | .00                                      |
| .00                                                                                                    |                                                                                              | .00                                                                                                    | .00                                                                                                    | .00                                      |
| -00                                                                                                    |                                                                                              | .00                                                                                                    | .00                                                                                                    | .00                                      |
| .00                                                                                                    |                                                                                              | .00                                                                                                    | .00                                                                                                    | .00                                      |
| .00                                                                                                    |                                                                                              | .00                                                                                                    | .00                                                                                                    | .00                                      |
| -10                                                                                                    |                                                                                              | .0                                                                                                    | -40                                                                                                    | .00                                      |
| .00                                                                                                    |                                                                                              | .00                                                                                                    | .00                                                                                                    | .00                                      |
| .00                                                                                                    |                                                                                              | .90                                                                                                    | .00                                                                                                    | .00                                      |
| .00                                                                                                    |                                                                                              | .03                                                                                                    | .00                                                                                                    | .00                                      |
| .00                                                                                                    |                                                                                              | .00                                                                                                    | .00                                                                                                    | .00                                      |
| .00                                                                                                    |                                                                                              | .00                                                                                                    | .00                                                                                                    | .00                                      |
| .00                                                                                                    |                                                                                              | .00                                                                                                    | .00                                                                                                    | .00                                      |
| .00                                                                                                    |                                                                                              | -00                                                                                                    | .00                                                                                                    | .40                                      |
| .000000                                                                                                    |                                                                                              | .00                                                                                                    | 09<br>000000                                                                                                    | .00000                                   |
| 本公司曲<br>載之).原取加<br>「和首何臣子<br>一成臣交臣弟<br>166-036 , 1<br>1293時期前<br>1                                                                                                    | 54 年 1<br>(田子一)<br>(田明景)<br>(紀<br>田内市田<br>11(1)(田)                                           | 1月17日8、県豊会部7<br>県西下草交長系統<br>著:<br>国地な田田<br>和中の司以使民王、                                                                                                    | 親臣下臣交易平台之登入登録。<br>                                                                                                    |                                          |
|                                                                                                    | 00.<br>00.<br>00.<br>00.<br>00.<br>00.<br>00.<br>00.<br>00.<br>00.                           | 10     10     10     10     10     10     10     10     10     10     10     10     10     10     10     10     10     10     10     10     10     10     10     10     10     10     10     10     10     10     10     10     10     10     10     10     10     10     10     10     10     10     10     10     10     10     10     10     10     10     10     10     10     10     10     10     10     10     10     10     10     10     10     10     10     10     10     10     10     10     10     10     10     10     10     10     10     10     10     10     10     10     10     10     10     10     10     10     10     10     10     10     10     10     10     10     10     10     10     10     10     10     10     10     10     10     10     10     10     10     10     10     10     10     10     10     10     10     10     10     10     10     10     10     10     10     10     10     10     10     10     10     10     10     10     10     10     10     10     10     10     10     10     10     10     10     10     10     10     10     10     10     10     10     10     10     10     10     10     10     10     10     10     10     10     10     10     10     10     10     10     10     10     10     10     10     10     10     10     10     10     10     10     10     10     10     10     10     10     10     10     10     10     10     10     10     10     10     10     10     10     10     10     10     10     10     10     10     10     10     10     10     10     10     10     10     10     10     10     10     10     10     10     10     10     10     10     10     10     10     10     10     10     10     10     10     10     10     10     10     10     10     10     10     10     10     10     10     10     10     10     10     10     10     10     10     10     10     10     10     10     10     10     10     10     10     10     10     10     10     10     10     10     10     10     10     10     10     10     10     10     10     10     10     10     10     10     10     10     10     10     1                                                                                                    | - 0                                                                                                    | -3 -3 -3 -3 -3 -3 -3 -3 -3 -3 -3 -3 -3 - |

- 1. 預設查詢當日資料。
- 可設定查詢日期,限定查詢區間 為3個月。

#### 4.2.10 沖銷損益查詢

| 1:51               |             |       | al ≎ ∎0 |
|--------------------|-------------|-------|---------|
| <b>く</b> 期權…       | F02XXX-XX   | XXX22 | V Q     |
| 查詢 買賣              | <b>[報告書</b> | 沖銷損   | 益查詢     |
| €篩選                |             |       |         |
| 商品名稱               | 沖銷損益        | 幣別    | 明細      |
| 台指期1911<br>台指期1911 | 400.00      | 台幣    | 明細      |
| 電子期1911<br>電子期1911 | 0.00        | 台幣    | 明細      |
| 台指期1911<br>台指期1911 | 2,200.00    | 台幣    | 明細      |
| 台指期1911<br>台指期1911 | 2,000.00    | 台幣    | 明細      |
| 台指期1912<br>台指期1912 | 3,600.00    | 台幣    | 明細      |
| 台指期1911<br>台指期1911 | 2,400.00    | 台幣    | 明細      |
| 台指期1911<br>台指期1911 | 2,400.00    | 台幣    | 明細      |
| ムた第1011            | *           |       |         |

| 、期權 F                               | 02XX>                           | (-XXXXX22                |            |
|-------------------------------------|---------------------------------|--------------------------|------------|
|                                     | 明                               | 細                        | Х          |
| 商品名稱 5<br>交易日期 [                    | 『賣<br>]數                        | 盤別<br>                   | 手續費<br>交易稅 |
| 台指期1911                             | 賣                               | 盤後                       | 350.00     |
| 2019/10/28                          |                                 | 11,315.00                | 45.00      |
| 台指期1911                             |                                 | 一般                       | 350.00     |
| 2019/10/28                          |                                 | 11,313.00                | 45.00      |
| 沖銷損益<br>沖 銷淨損益<br>約當台幣損益<br>約當台幣淨損為 | 400.<br>-390<br>400.<br>\$ -390 | 00<br>0.00<br>00<br>0.00 |            |
| ■期1911<br>■期1911                    | 2,400.                          | 00 台幣                    | 田利田        |

 預設查詢當日資料。
 ④篩選 可設定查詢日期, 限定查詢區間為3個月。
 點 明細 可查詢該筆沖銷 損益明細內容。

# 4.2.11 國外保證金互轉

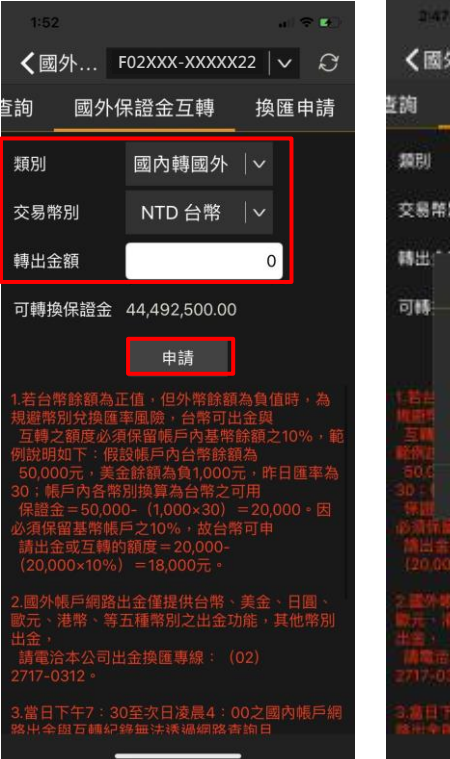

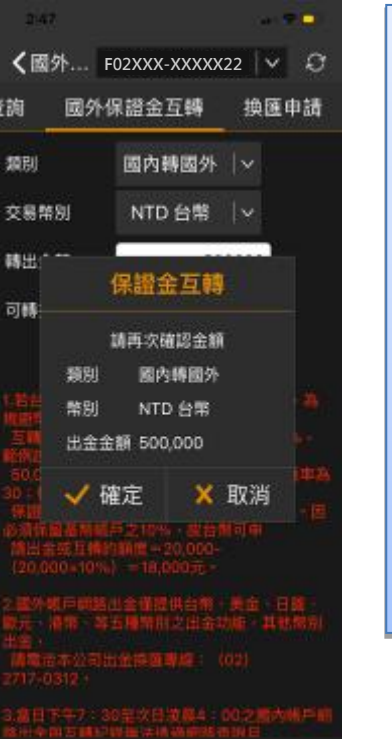

- 交易類別可選擇「國內轉 國外」或「國外轉國內」。
   交易幣別可指定「NTD 台幣」或「USD 美金」。
  - 輸入轉出金額並按「申 請」·系統即會出現保證 金互轉確認畫面。

#### 4.2.12 換匯申請

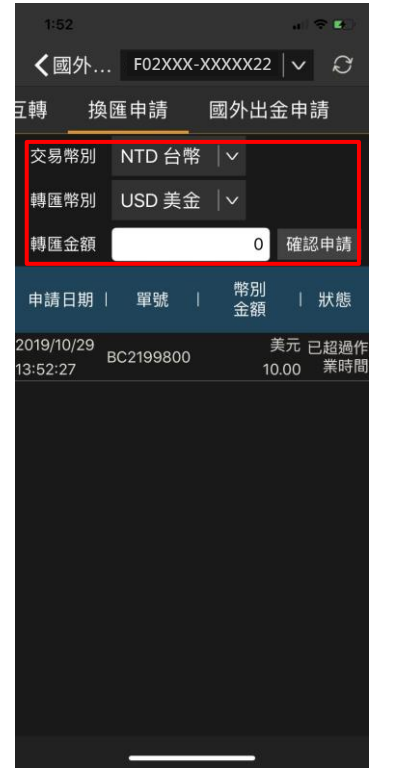

| 1:5              | 52                                                               |          |        |     | <b>.</b> | <b>≈ ¤</b> .) |
|------------------|------------------------------------------------------------------|----------|--------|-----|----------|---------------|
| <                | 國外                                                               | F02XXX   | -XXXX> | (22 | ~        | Q             |
| 豆轉               | 換                                                                | 匯申請      | 國外     | ·出金 | 申詞       | 青             |
| 交易               | 幣別                                                               | NTD 台牌   | 將 │∨   |     |          |               |
| 轉匯               | 幣別                                                               | USD 美会   | È  ~   |     |          |               |
| 轉匯               | 金額                                                               |          | 1000   | 00  | 確認       | 申請            |
| 申請               |                                                                  | 換匯       | 申請     |     |          | 狀態            |
| 2019/1<br>13:52: | 019/1 請再次確認金額<br>3:52: 交易幣別 NTD 台幣<br>轉匯幣別 USD 美金<br>轉匯金額 10,000 |          |        |     |          | ¦超過作<br>業時間   |
|                  | ~                                                                | 確定       | ×      | 取涧  | 靪        |               |
|                  |                                                                  |          |        |     |          |               |
|                  |                                                                  | <i>(</i> |        |     |          |               |

- 提供幣別:NTD 台幣、USD 美金、JPY 日幣、GBP 英鎊、
   EUD 歐元、HKD 港幣、SGD 新加坡幣、AUD 澳幣、CNY 人民幣。
- 輸入轉匯金額並按「確認申 請」·系統即會出現換匯申 請確認畫面。

#### 4.2.13 國外出金換匯查詢

| 1:52                   |        |            | a) ≎ ⊑0                |
|------------------------|--------|------------|------------------------|
| <b>く</b> 國外            | . F02X | XX-XXXXX22 | $  \vee \mathcal{Q}  $ |
| 申請 國                   | 外出金排   | 奐匯查詢       | 國外沖銷                   |
| €篩選                    |        |            |                        |
| 20190729-201910        | 29     |            |                        |
| 入帳日期                   | 幣別     | 申請類別       | 原幣金額                   |
| 2019/07/29<br>11:56:01 | 台幣     | 入金         | 50,000,000.00          |
| 2019/07/30<br>12:38:38 | 台幣     | 出金申請       | 10,000.00              |
| 2019/07/30<br>12:37:57 | 日幣     | 換匯轉入       | 31,443.00              |
| 2019/07/30<br>12:37:38 | 美元     | 換匯轉入       | 289.37                 |
| 2019/07/30<br>12:37:37 | 台幣     | 換匯轉出       | 10,000.00              |
| 2019/07/30<br>12:37:57 | 台幣     | 換匯轉出       | 10,000.00              |
| 2019/08/01<br>11:40:52 | 台幣     | 入金         | 30,000,000.00          |
|                        |        |            |                        |

| <b>く</b> 國外 F02XXX-XXXX<br>申請                        |               |
|------------------------------------------------------|---------------|
| 申請 國外出金換匯查詢<br>• • • • • • • • • • • • • • • • • • • | x22   🗸 📿     |
|                                                      | 回 國外沖銷        |
| 20190729-20191029                                    |               |
| 入帳日期   幣別   申請類                                      | [別   原幣金額     |
| 2019/07/29<br>11:56:01 <del>台幣</del> 入金              | 50,000,000.00 |
| 存提單號 163232001                                       |               |
| 台幣金額 50,000,000.00                                   |               |
| 狀態 已處理                                               |               |
| 2019/07/30<br>12:37:38                               | 入 289.37      |
| 2019/07/30<br>12:37:37  台幣   換匯轉                     | 出 10,000.00   |
| 2019/07/30<br>12:37:57  台幣  換匯轉                      | 出 10,000.00   |
| 2019/08/01<br>11:40:52  台幣   入金                      | 30,000,000.00 |
|                                                      |               |

- 1. 預設查詢當日資料。
- <sup>Q節選</sup>可設定查詢日期·限 定查詢區間為3個月。
- 點擊該筆換匯資料列,可展 開顯示換匯明細內容。

# 4.2.14 國外即時部位查詢

| <国外…              | F02XXX     | -XXXXX22 | v Ø       |
|-------------------|------------|----------|-----------|
| 査約 園              | 外即時部       | 位查詢      | 國外寶費      |
| 商品                | E08540     | 昨留倉(質)   | 今沖銷       |
| initian 1         | Serves the | 昨留倉(賣)   | 平倉損益      |
| 玉米1912            | 372        | 0<br>1   | 0.00      |
| MI道理<br>1912      | 27,970.00  | 8<br>0   | -550,00   |
| 玉米選擇欄             | 0.20       | 1<br>0   | 0<br>0.00 |
| 小安遠捧欄             | 0.10       | 1<br>0   | 0<br>0.00 |
| 澳幣新規<br>1912      | 6,820.00   | 0<br>106 | 0<br>0.00 |
| 微型波幣<br>1912      | 6,820.00   | 0<br>5   | 0<br>0.00 |
| 歐元新規<br>1912      | 11,085.00  | 1<br>0   | 0<br>0.00 |
| 小羅素2000<br>指数1912 | 1,596.10   | 3<br>0   | 0.00      |
|                   |            | -        |           |

|                   |           |                  | 100 M          |
|-------------------|-----------|------------------|----------------|
| <國外               | F02XXX-   | XXXXX22          | v Ø            |
| 藍約 國              | 外即時部      | 位查詢              | 國外寶賣           |
| 商品                | 即時備       | 祚留倉(質)<br>祚留倉(質) | 今沖銷<br>平倉損益    |
| MI道道<br>1912      | 27,970.00 | 8<br>0           | -550.00        |
| 今委賞               | 9 今貫雄     | 9 今留             | <b>鹿(武)</b> 16 |
| 今委責               | 0 今責出     | 0 今留             | 創(数) 0         |
| 玉米垣擇權             | 0.20      | 1<br>0           | 0.00           |
| 小寶選擇權             | 0.10      | 1<br>0           | 0<br>0.00      |
| 遗幣新規<br>1912      | 6,820.00  | 0<br>106         | 0<br>0.00      |
| 微型適幣<br>1912      | 6,820.00  | 0<br>5           | 0.00           |
| 歐元新規<br>1912      | 11,085.00 | 1<br>0           | 0.00           |
| 小嶺素2000<br>指数1912 | 1,596.10  | 3<br>0           | 0.00           |
|                   | 1         |                  |                |

點擊該筆即時部位資料列,可展開 即時部位明細內容。

# 第五章 系統資訊

5.1 系統資訊選單

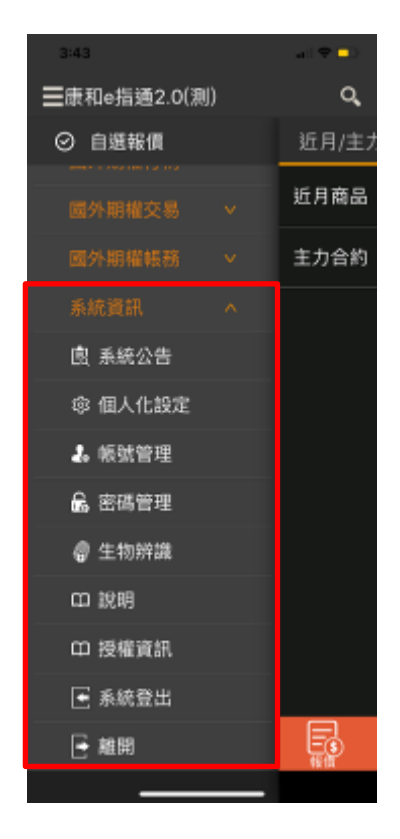

## 5.2 系統公告

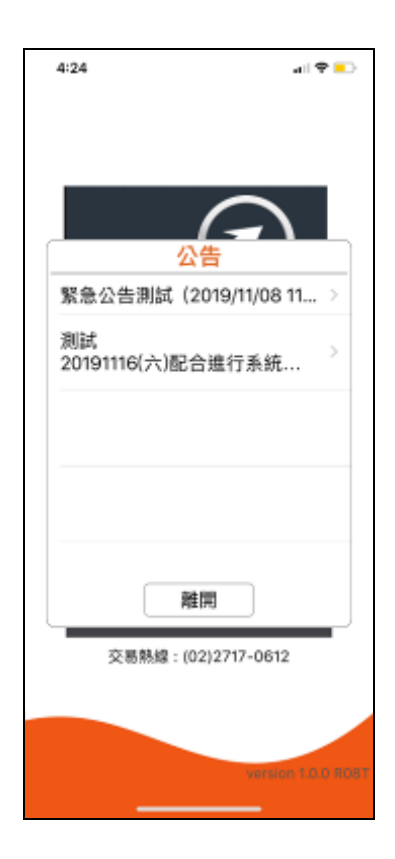

提供系統公告/個人化設定/帳號管理/密 碼管理/生物辨識/說明/授權資訊/系統 登出/離開等功能。

提供緊急及一般公告。

#### 5.3 個人化設定

#### 5.3.1 報價設定

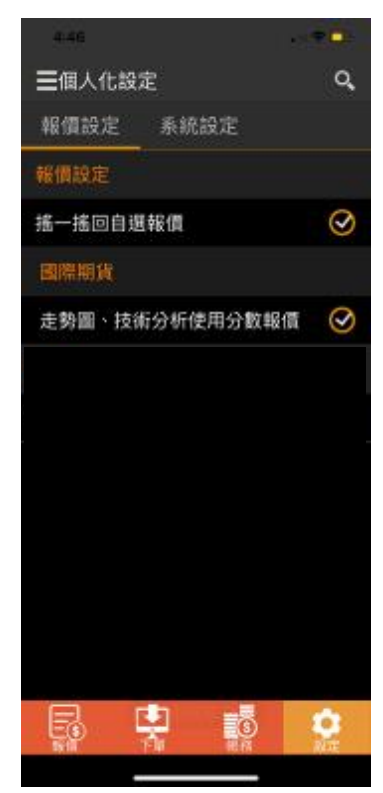

5.3.2 系統設定

| 4:46    |      |          | . <b>.</b> . |    |
|---------|------|----------|--------------|----|
| ☰個人化設定  |      |          |              | Q, |
| 報價設定    | 系統設  | 定        |              |    |
| 思證資訊    |      | 查詢憑      | 還狀態          |    |
| 憑證起始日:  | 201  | 9/11/17  | 17:14:       | 05 |
| 憑證到期日:  | 2019 | /12/29 2 | 23:59:       | 59 |
| 憑證序號:   |      | 6        | 03118        | 28 |
| 下單設定    |      |          |              |    |
| 主動回報顯示秒 | 败    | 5秒       |              | v  |
| 其他設定    |      |          |              |    |
| 自動登出時間  |      |          | 80 分         | 鐘  |
| 恒亮設定    |      |          |              |    |
| 快捷設定    |      |          |              |    |
| 預設顯示    |      | 國外期林     |              | V  |
| 閃電下單設定  |      |          |              |    |
| 畫面顯示筆數  |      | 12       |              | ~  |
| 下單確認    |      |          | (            | 2  |
| 預設下單數量  |      |          |              | 1  |
|         | 1    | ⑤        | 設定           |    |
|         |      |          |              |    |
|         |      |          |              |    |

 可設定是否要啟動搖一搖回自選報價。
 可設定國際期貨走勢圖、報價與技術分析 等相關資訊是否要使用分數報價。(分數報 價僅供國外特定期貨商品使用,例如:美 國芝加哥期貨交易所玉米、美庫五、燕麥、 黃豆、長美庫十、美庫二、美庫十、長期 債、美債券、小麥、MI玉米、MI黃豆等 商品支援分數報價,其它商品並無分數報 價模式。)

- . 憑證資訊:可查詢憑證到期日與狀態。
   2. 主動回報顯示秒數:可自設 10 秒、8 秒、 5 秒、3 秒、1 秒、永不顯示。
   3. 自動登出時間:1~999 分鐘。
- 恆亮設定:設定開啟康和 e 指通期間螢幕 保持恆亮。
- 預設顯示:設定點選快捷選單時,優先開 啟國內期權或國外期權相關選單。
- 畫面顯示筆數:自設閃電下單畫面揭示
   12、14、16 檔報價。
- 下單確認:委託下單後是否要顯示委託內 容確認視窗。

#### 5.4 說明

# 5.4.1 版本資訊 4:33 2, 説明 免責聲明 版本資訊 産品名稱:康和e指通2.0(測) 系統合作開發/版權所有:精誠資訊股份有限公司 資訊提供:精誠資訊股份有限公司 資訊來源:台灣證券交易所、台灣期貨交易所、財團法人中華民國櫃檯買賣中心 版本名稱:1.0.0 R08T

可查詢系統版本與相關資訊。

#### 5.5 生物辨識

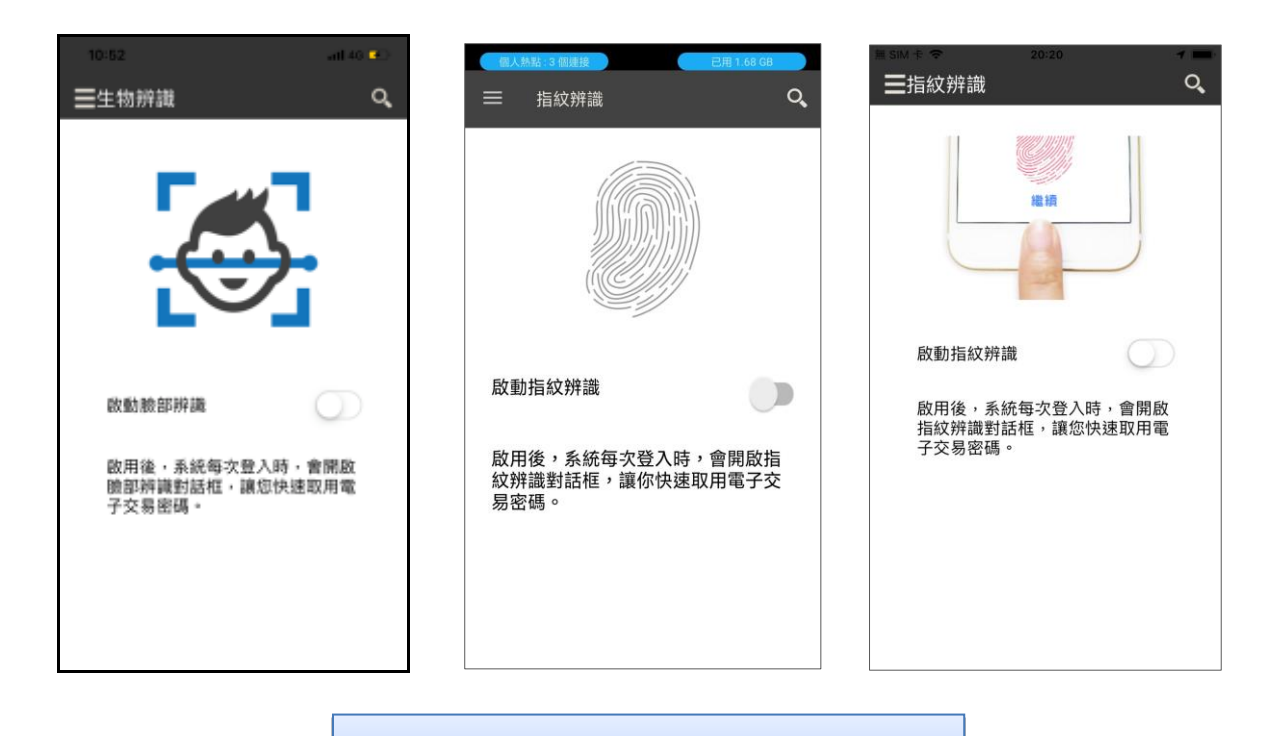

提供指紋、臉部等生物辨識快速登入機制